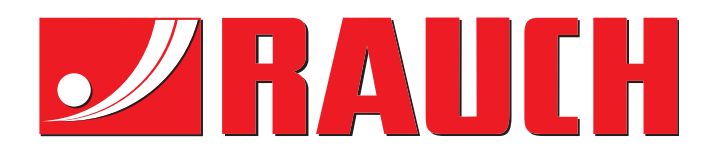

# BRUGSANVISNING

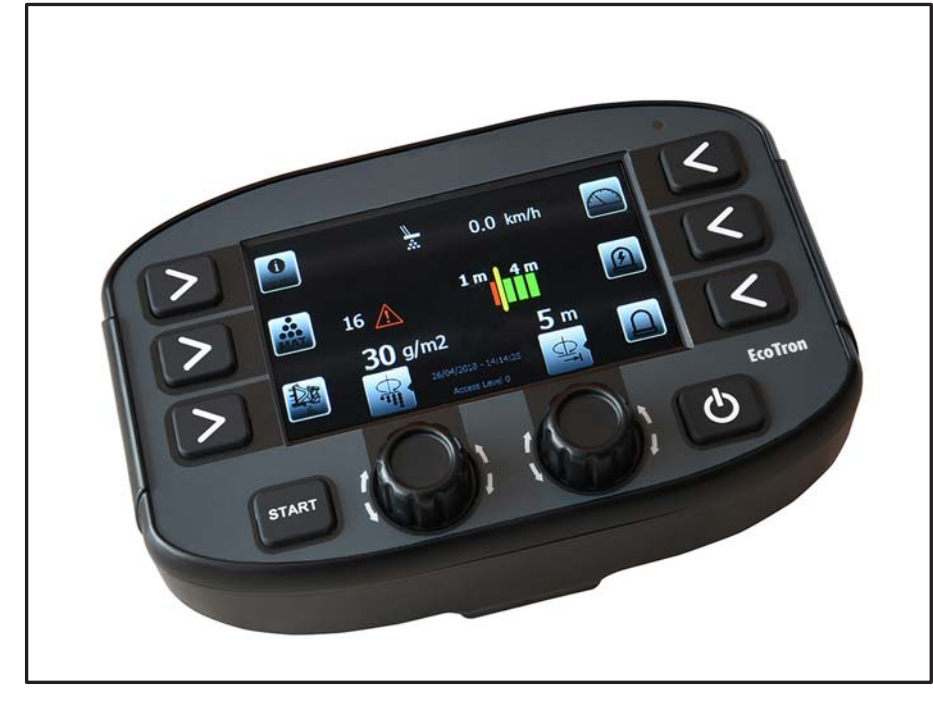

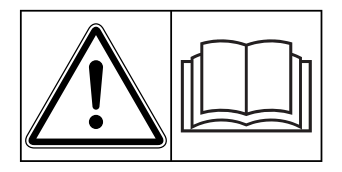

# Læses grundigt inden ibrugtagning!

# Opbevares til senere brug

Denne drifts- og monteringsvejledning er en del af maskinen. Leverandører af nye og brugte maskiner er forpligtet til skriftligt at dokumentere, at drifts- og monteringsvejledningen er leveret sammen med maskinen og overdraget til kunden.

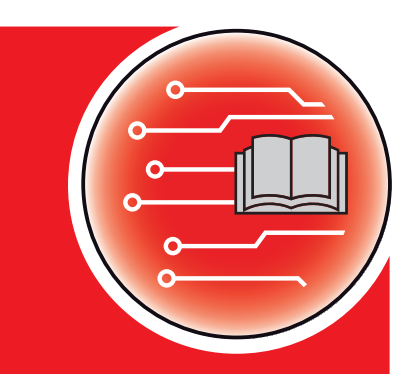

Original brugsanvisning

5903150-**D**-da-1120

# Forord

#### Kære kunde

Med købet af maskinstyringen **EcoTron** til sand- og saltsprederen i serien **TAXON** har vist tillid til vores produkt. Det vil vi gerne sige tak for! Denne tillid vil vi gerne leve op til. Du har købt en effektiv og pålidelig **maskinstyring**. Skulle der mod forventning opstå problemer, Vores kundeservice står altid til rådighed for dig.

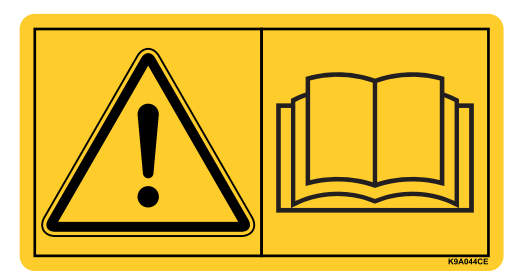

Vi vil gerne bede dig om, at du læser denne driftsvejledning og driftsvejledningen til maskinen grundigt igennem, inden du tager betjeningsenheden i brug, og at du overholder anvisningerne.

I denne vejledning kan der også være beskrevet udstyr, som ikke hører med til **maskinstyringens** udstyr.

Garantien dækker ikke skader, der er opstået som følge af forkert betjening eller ukorrekt anvendelse.

#### BEMÆRK

#### Vær opmærksom på serienummeret på maskinstyringen og på maskinen

Maskinstyringen **EcoTron** er fra fabrikken kalibreret til sand- og saltsprederen, som den blev leveret sammen med. Den kan ikke tilsluttes til en anden maskine uden en ekstra ny kalibrering.

Noter maskinstyringens og maskinens serienummer her. Når du slutter maskinstyringen til maskinen, skal du kontrollere disse numre.

Serienummer maskinstyring

Serienummer TAXON

Årgang TAXON

#### Tekniske forbedringer

Vi bestræber os hele tiden på at forbedre vores produkter. Derfor forbeholder vi os retten til uden forhåndsmeddelelse at udføre alle de forbedringer og ændringer på vores maskiner, vi anser for nødvendige, uden dog samtidig at forpligte os til at overføre disse forbedringer eller ændringer på maskiner, der allerede er solgt.

Vi svarer gerne på uddybende spørgsmål.

Med venlig hilsen

RAUCH Landmaschinenfabrik GmbH

# INDHOLDSFORTEGNELSE

| 1. Sikke | rhed                                                               | 6  |  |
|----------|--------------------------------------------------------------------|----|--|
| 1.1      | Symboler for sikkerhedshenvisninger6                               |    |  |
| 1.2      | .2 Denne styrings farlighed                                        |    |  |
| 1.3      | Tilsigtet anvendelse                                               | 7  |  |
| 1.4      | Farekilder                                                         | 7  |  |
|          | 1.4.1 Fare for gløder og glødebrande                               | 7  |  |
| 1.5      | Tilladte operatører                                                | 7  |  |
| 2. Mont  | ering                                                              | 9  |  |
| 2.1      | Leveringsomfang EcoTron                                            | 9  |  |
| 2.2      | Betjeningspultholder                                               | 9  |  |
| 2.3      | Installation af kablerne                                           | 10 |  |
| 2.4      | Afbrydelse af kabeltræ bagved førerhuset                           | 10 |  |
|          | 2.4.1 Tilslutning ved hjælp af 3-polet stik                        | 11 |  |
| 3. Betje | ning af reguleringsanlægget EcoTron                                | 12 |  |
| 3.1      | Hovedafbryder TÆND/SLUK                                            | 12 |  |
| 3.2      | Drejekontakt og taster                                             | 13 |  |
| 3.3      | Indstilling af spredetætheden                                      | 13 |  |
| 3.4      | Kvittering af en advarsels- eller fejlmelding                      | 13 |  |
| 3.5      | Indstillinger af spredebilledpositionen via asymmetriindstillinger | 13 |  |
| 3.6      | Tasternes funktioner                                               | 13 |  |
|          | 3.6.1 Tasternes funktioner under kørslen (spredning FRA)           | 13 |  |
|          | 3.6.2 Tasternes funktioner i spredefunktionen (spredning TIL)      | 14 |  |
| 3.7      | Displayvisninger om den pågældende driftstilstand15                |    |  |
|          | 3.7.1 Fejlkoder og advarselsmeldinger EcoTron                      | 16 |  |

| 4. Justering af reguleringsanlægget EcoTron 17 |              |                                                                                 |                                                                                                 |  |
|------------------------------------------------|--------------|---------------------------------------------------------------------------------|-------------------------------------------------------------------------------------------------|--|
|                                                | 4.1          | Udgangsposition                                                                 |                                                                                                 |  |
|                                                | 4.2          | Hentning af de forskellige justeringsmenuer 1                                   |                                                                                                 |  |
|                                                | 4.3          | Førern                                                                          | nenu                                                                                            |  |
|                                                |              | 4.3.1                                                                           | Program                                                                                         |  |
|                                                |              | 4.3.2                                                                           | Maskinparametre                                                                                 |  |
|                                                |              | 4.3.3                                                                           | Indstillinger                                                                                   |  |
|                                                | 4.4          | Justeri                                                                         | ngsmenu                                                                                         |  |
|                                                |              | 4.4.1                                                                           | Konfiguration                                                                                   |  |
|                                                |              | 4.4.2                                                                           | Materialer18                                                                                    |  |
|                                                |              | 4.4.3                                                                           | Maskinparametre                                                                                 |  |
|                                                |              | 4.4.4                                                                           | Indstillinger                                                                                   |  |
|                                                |              | 4.4.5                                                                           | Data27                                                                                          |  |
| 5.1                                            | -<br>Tilslut | ningsk                                                                          | cabel EcoTron                                                                                   |  |
|                                                | 5.1          | Tilslutı                                                                        | ningskabel fordelerkasse til afbrydelsessted med Harting-stik, 15-polet                         |  |
|                                                | 5.2          | Tilslutningskabel fordelerkasse til afbrydelsessted ABD med Nato-stik, 11-polet |                                                                                                 |  |
|                                                | 5.3          | Tilslutı                                                                        | ningskabel fordelerkasse til afbrydelsessted med Multicar-stik, 21-polet                        |  |
|                                                | 5.4          | Tilslutı<br>med 2                                                               | ningskabel afbrydelsessted til batteriet og til terminalen med stikdåse<br>indgange Can/batteri |  |
|                                                | 5.5          | Tilslutı<br>3-pole                                                              | ningskabel afbrydelsessted til stikdåsen Unimog og til terminalen med ekstra<br>t stikdåse      |  |
|                                                | 5.6          | Tilslutı                                                                        | ningskabel afbrydelsessted til terminalen ABD med Nato-stik                                     |  |
|                                                | 5.7          | Tilsluti                                                                        | ningskabel afbrydelsessted til terminalen Multicar med 21-polet stik                            |  |
|                                                | 5.8          | Batteri                                                                         | ikabel med 3-polet stikdåse for betieningsdel med køresignal                                    |  |

| 6. Klemmekonfiguration |       |                                  |                                                           |      |
|------------------------|-------|----------------------------------|-----------------------------------------------------------|------|
|                        | 6.1   | Fordelerkasse standardspreder 32 |                                                           |      |
|                        | 6.2   | Kabelfarver sensorer             |                                                           |      |
|                        | 6.3   | Kabel                            | farver elektronisk spredebilledindstilling                | 32   |
|                        |       | 6.3.1                            | ESBV 8 Meter                                              | 32   |
|                        |       | 6.3.2                            | ESBV 12 Meter                                             | 33   |
|                        | 6.4   | Tilslut                          | ningskonfiguration digital timetæller                     | 33   |
|                        | 6.5   | Stikko                           | onfiguration EcoTron-terminal                             | 33   |
| 7. B                   | ilag. | •••••                            |                                                           | . 34 |
|                        | 7.1   | Beskr                            | ivelse af EcoTron, lagring og indlæsning af indstillinger | 34   |
|                        | 7.2   | Materialekalibrering EcoTron     |                                                           |      |

Forbehold for tekniske ændringer og fejl!

#### Sikkerhed 1.

1.1 Symboler for sikkerhedshenvisninger Sikkerhedshenvisninger i denne vejledning er markeret på følgende måde:

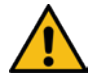

### Advarsel!

Angiver en potentielt farlig situation. Hvis du ikke undgår den, kan død eller meget alvorlige kvæstelser være konsekvensen!

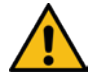

# OBS! / Vigtigt!

Angiver en potentielt farlig situation. Hvis du ikke undgår den, kan lette eller mindre kvæstelser være konsekvensen!

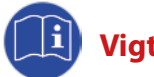

# Vigtigt!

Angiver anvendelsestips og andre særligt nyttige informationer!

#### 1.2 Denne styrings farlighed

Denne styring svarer til den aktuelle tekniske udvikling og blev underkastet meget forskellige sikkerhedskontroller. Alligevel er der farer for operatørens og andre personers liv og helbred og farer for beskadigelse af maskinen eller andre materielle værdier ved skødesløs eller groft skødesløst adfærd samt ved misbrug eller fejlbetjening.

Alle personer, der har at gøre med monteringen, idrifttagningen, driften samt betjeningen og vedligeholdelsen af reguleringsanlægget, skal læse de efterfølgende henvisninger opmærksomt og overholde dem.

#### Det drejer sig om din sikkerhed!

Derudover skal følgende læses og overholdes:

- Driftsvejledningen til spredeautomaten
- Driftsvejledningen til det bærende køretøj
- Brugerdirektivet 89/355/EØF
- Færdselslov og lov om indregistrering af motorkøretøjer
- "Generelle forskrifter", VBG 1
- Forskrifter til forebyggelse af ulykker for motordrevne arbejdsmidler VBG 5
- Sikkerhedsregler i vejvedligeholdelsestjenesten drift

#### 1.3 Tilsigtet anvendelse

Reguleringsanlægget EcoTron egner sig udelukkende til styringen af enkammerspredeautomater uden fugtsaltudstyr TAXON fra RAUCH Landmaschinenfabrik GmbH.

Andre anvendelse ligger uden for producentens ansvar!

Egenhændige ombygninger og ændringer på styringen er af sikkerhedsmæssige årsager forbudt!

#### 1.4 Farekilder

#### 1.4.1 Fare for gløder og glødebrande

Ved ukorrekt, skødesløs eller groft skødesløs behandling af styringen, især ved anvendelse i forbindelse med beskadigede kabler og stikforbindelser, kan der under visse omstændigheder forekomme gløder eller glødebrande.

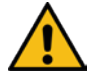

#### Kontrollér derfor kabler og stikforbindelser etc. for korrekt tilstand før hver anvendelse! Udskift straks defekte dele!

Der må kun anvendes sikringer, der er foreskrevet af producenten:

| Fordelerkasse:                | Fladstikssikring 20 A |
|-------------------------------|-----------------------|
| Batteri- og speedometerkabel: | Fladstikssikring 20 A |

#### 1.5 Tilladte operatører

Styringens ejer skal gøre betjeningsvejledningen tilgængelig for operatøren og sikre sig, at operatøren har læst og forstået den. Først derefter må vedkommende montere styringen og tage den i drift.

Ansvaret for de forskellige arbejder på styringen (montering, betjening, vedligeholdelse og reparation) skal fastlægges entydigt og overholdes. Der må ikke forekomme uklare kompetencer, da de kan bringe brugernes sikkerhed i fare.

Operatøren skal også sørge for, at der kun arbejder autoriserede personer med styringen, og at en betjening udført af uvedkommende forhindres.

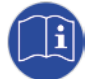

Monteringer, vedligeholdelses- og reparationsarbejder må kun gennemføres med frakoblet drev og om muligt i afmonteret tilstand! Herved skal der derudover eventuelt træffes yderligere beskyttelsesforanstaltninger. Ved arbejder på spredeautomaten skal styringen frakobles og strømtilførslen afbrydes! -> **Frakobl hydraulikanlægget!** 

For at forhindre utilsigtet eller fejlagtig idrifttagning skal det bærende køretøjs tændingsnøgle derudover trækkes ud og opbevares sikkert!

Når monterings-, vedligeholdelses- og reparationsarbejderne er blevet gennemført, skal alle beskyttelsesanordninger sættes korrekt på igen!

# 2. Montering

#### 2.1 Leveringsomfang EcoTron

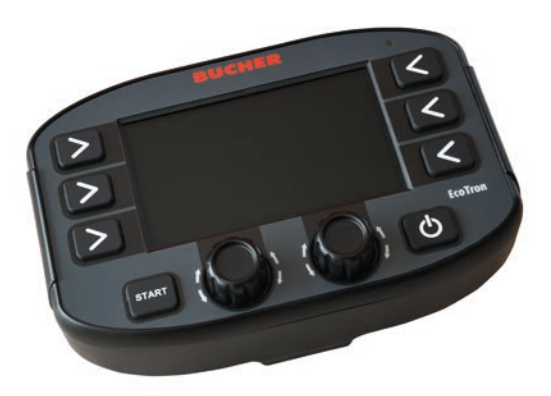

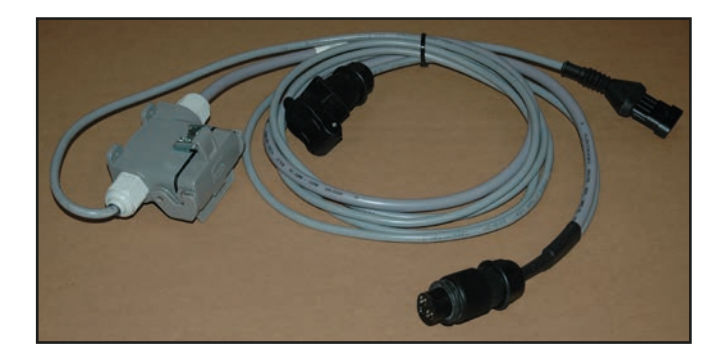

**Betjeningspult EcoTron** 

Batterikabel afbrydelsessted – stikdåse , 3-polet/terminal

#### 2.2 Betjeningspultholder

Reguleringsanlægget monteres ved hjælp af den medfølgende betjeningspultholder i førerhuset, så den nemt kan betjenes for føreren.

Ved monteringen af betjeningspultholderen skal man være opmærksom, at køretøjets dele eller ledninger ikke beskadiges!

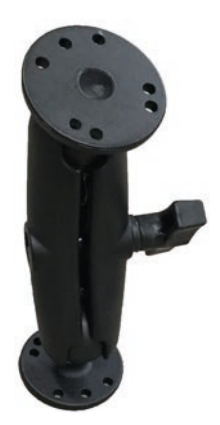

**Betjeningspultholder Universal** 

#### 2.3 Installation af kablerne

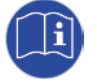

#### Installér alle kabler på køretøjsrammen, så de ikke kommer i klemme, når tippeanordningen sænkes! Kablernes stik må ikke adskilles i den forbindelse! Kablerne må ikke forlænges eller afkortes!

Kablerne med de originale stik skal anvendes, og der må ikke monteres ekstra afbrydelsessteder!

Luk alle stikdåser og stik med kapper, når elektronikstikkene er trukket ud - kontrollér kapper for renhed forinden!

Ved alle monterings-, vedligeholdelses- og reparationsarbejder, der foretages, når læssebroen er vippet op, anvendes der forinden en tippeanordningsstøtte for at undgå, at tippeanordningen går ned utilsigtet!

#### 2.4 Afbrydelse af kabeltræ bagved førerhuset

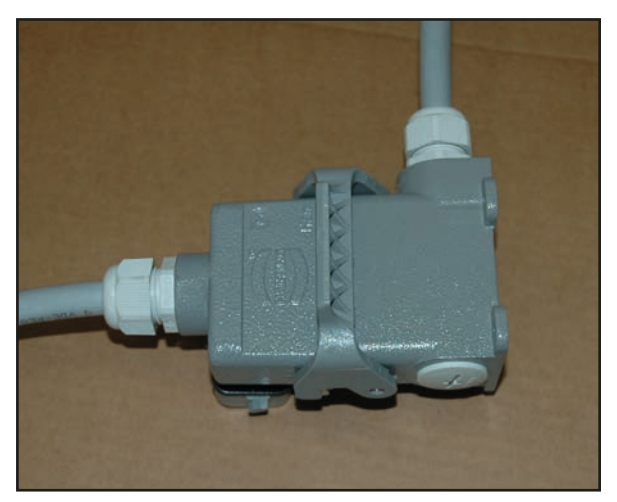

Til bestemte køretøjer er der monteret en kabeltræafbrydelse (15-polet) bagved førerhuset. Montér kabeltræafbrydelsen, så den så vidt muligt er beskyttet mod ydre påvirkninger! Den monterede kabeltræafbrydelse må ikke forhindre driften af det bærende køretøj!

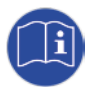

Når elektronikstikket er trukket ud, skal kabeltræafbrydelsens beskyttelseskappe være lukket fast. Kontrollér forinden, at kapperne er rene! Sørg altid for korrekt lukkede stikforbindelse, hvis den opbyggede spredeautomat rengøres

eller vaskes!

Reguleringsanlægget skal tilsluttes i overensstemmelse med spredeautomatens driftsspænding!

#### 2.4.1 Tilslutning ved hjælp af 3-polet stik

#### **Batterikabel**

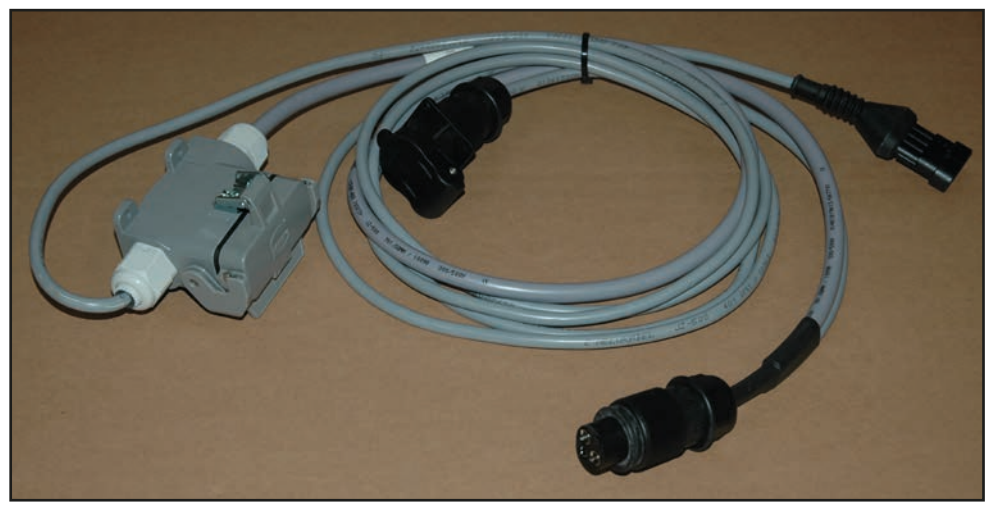

Batterikabel Unimog afbrydelsessted – stikdåse 24 V, 3-polet/terminal

Kablet til strømforsyningen på terminalen og på Blackbox tilsluttes til den 3-polede stikdåse i det bærende køretøjs førerhus.

Terminalen forbindes med stikdåsen, der er integreret i kablet, og det 4-polede Superseal-stikket. Kablet, der kommer fra sprederen, tilsluttes til den 15-polede Harting-stikdåse.

#### Betjening af reguleringsanlægget EcoTron 3.

Betjeningsterminalen EcoTron er et CAN-bussystem.

CAN-bussystemet muliggør en fleksibel forarbejdning af sensor- og følerinformationer og genererer heraf de påkrævede elektriske signaler til aktiveringen af ventilerne. Hele ledningsføringsarbejdet reduceres til et buskabel og en strømforsyning.

Til betjeningsterminalen EcoTron hører altid en Blackbox, der befinder sig i spredeautomatens enhedsrum.

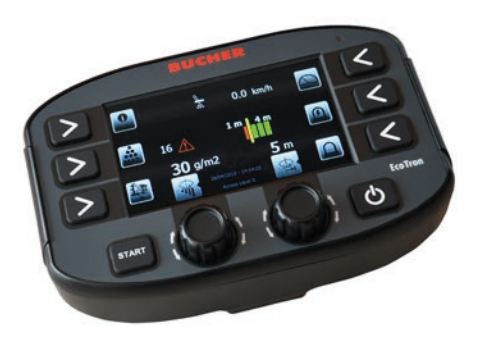

EcoTron-terminal

Hovedafbryder TÆND/SLUK

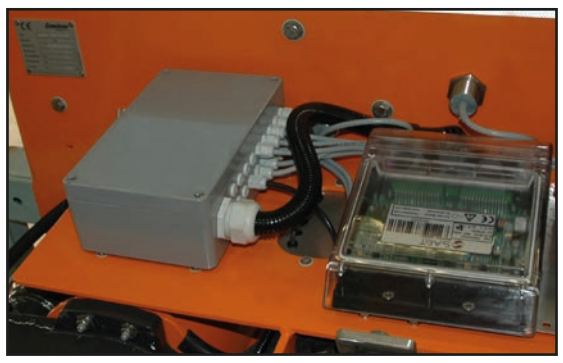

Fordelerkasse med Blackbox i enhedsrummet

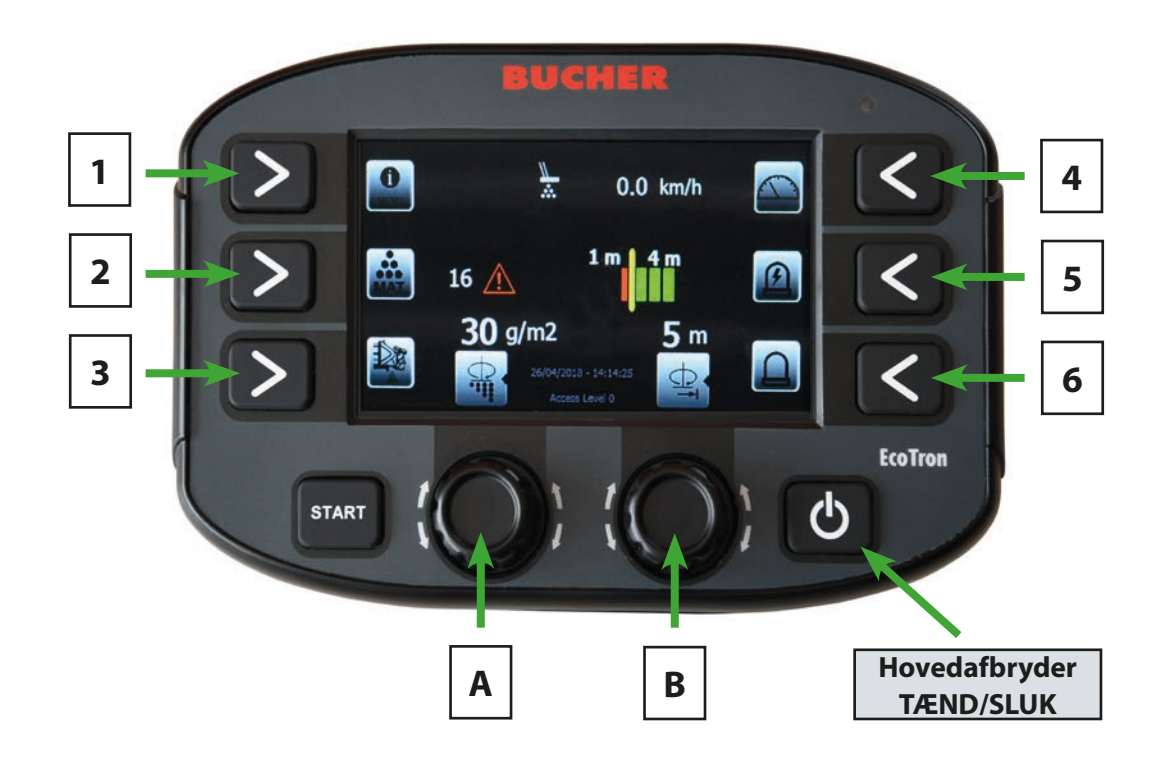

Reguleringsanlægget til- og frakobles med hovedafbryderen (forneden til højre). Mens anlægget starter op, vises Bucher-logoet og skifter derefter til startmenuen.

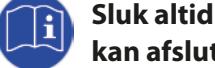

3.1

#### Sluk altid reguleringsanlægget med TÆND/SLUK-kontakten, hvis det ikke bruges, så processoren kan afslutte sit styresystem rigtigt.

Anlægget er først komplet lukket ned, når tasternes baggrundsbelysning er slukket.

#### 3.2 Drejekontakt og taster

Terminalen har to drejekontakter og otte taster. Med tasterne kan den pågældende funktion, der derefter vises ved siden af symbolet, vælges ved at trykke på det.

En værdi kan forøges ved at dreje drejekontakterne op og reduceres ved at dreje dem ned. Ved at trykke på drejekontakterne kan der skiftes frem og tilbage mellem dobbeltfunktionerne.

#### 3.3 Indstilling af spredetætheden

Ved at dreje drejekontakten A kan spredetætheden ændres fra den forindstillede minimumværdi til maksimumværdien.

#### 3.4 Kvittering af en advarsels- eller fejlmelding

Ved at trykek på drejekontakten A kan forekommende advarsels- eller fejlmeldinger kvitteres og advarsels- eller alarmtonens lyd frakobles.

#### 3.5 Indstillinger af spredebilledpositionen via asymmetriindstillinger

Spredebreddeindstilling uden elektronisk spredebilledindstilling:

Ved at dreje drejekontakten B kan spredebredden ændres fra 2 m til 8 m eller fra 3 m til 12 m afhængigt af spredertypen.

Spredebreddeindstilling med elektronisk spredebilledindstilling:

Ved at dreje drejekontakten B kan spredebredden indstilles til venstre for køretøjets midte. Ved at trykke på drejekontakten B kan der skiftes til indstilling af spredebredden til højre for køretøjets midte.

#### 3.6 Tasternes funktioner

#### Tast "START":

Ved at trykke på tasten "START" skiftes der til spredefunktionen, og spredningen begynder, så snart der foreligger et køresignal. Hvis der trykkes igen på tasten, frakobles spredningen igen.

#### 3.6.1 Tasternes funktioner under kørslen (spredning FRA)

<u>Tast 1:</u>

Med denne tast kan info-menuen åbnes.

Deri er følgende punkter indeholdt:

- Materialeforbrug og anvendelsestid
- Nulstilling af forbrugstælleren

Ved at trykke længe på tasten kommer man efter indtastningen af adgangskoden til førereller justeringsmenuen.

| Menu           | Tastkombination |
|----------------|-----------------|
| Førermenu      | 1234            |
| Justeringsmenu | 3144            |

<u>Tast 2:</u>

Med tasten "Materiale" kan der vælges mellem medierne salt og grus.

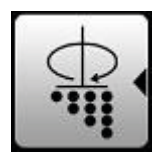

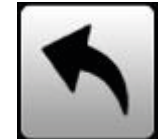

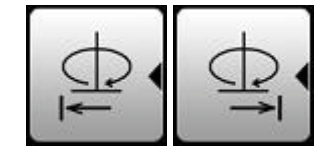

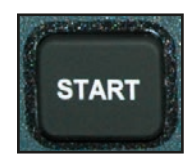

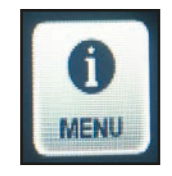

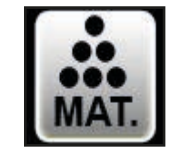

#### **Betjeningsvejledning EcoTron**

#### Tast 3:

Med denne tast aktiveres tømningen, når køretøjet er standset, og sneglene kører med maksimal hastighed. For at afslutte skal der trykkes igen på tasten.

Der må ikke opholde sig personer i spredeskivens fareområde ved tømning, når køretøjet er standset! Sprededelen skal klappes op, og det bærende køretøj skal være standset!

#### Tast 4:

Med denne tast kan en forindstillet kørehastighed simuleres. Den vises på displayet i km/h. Spredeautomaten giver den samme transportydelse, som om køretøjet faktisk kørte med denne hastighed. Denne funktion anvendes frem for alt til at teste eller justere spredeautomaten, når den er standset.

Tast 5:

Med tasten 5 kan arbejdsprojektøren tændes og slukkes.

#### Tast 6:

Med tasten 6 kan det roterende advarselslys tændes og slukkes.

#### Tasternes funktioner i spredefunktionen (spredning TIL) 3.6.2

#### Tast 1:

Med denne tast spredemængden forøges til den maksimale værdi under spredningen. I justeringsmenuen kan det indstilles, om maksimummængden spredes, så længe der trykkes på tasten, eller om spredemængden skal forøges til en fordefineret strækningslængde, når der er trykket en gang.

#### Tast 2:

Med denne tast kan info-menuen åbnes. Under spredefunktionen vises kun materialeforbruget og anvendelsestiden.

#### Tast 4:

Med denne tast kan en forindstillet kørehastighed simuleres. Den vises på displayet i km/h. Spredeautomaten giver den samme transportydelse, som om køretøjet faktisk kørte med denne hastighed.

Denne funktion anvendes frem for alt til at teste eller justere spredeautomaten, når den er standset.

#### Tast 5:

Med tasten 5 kan arbejdsprojektøren tændes og slukkes.

#### Tast 6:

Med tasten 6 kan det roterende advarselslys tændes og slukkes.

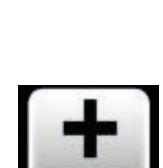

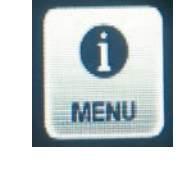

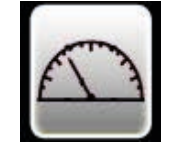

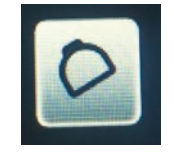

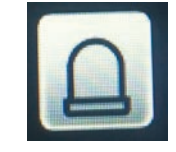

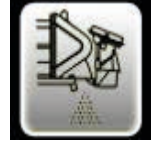

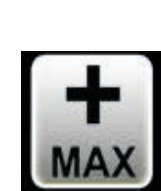

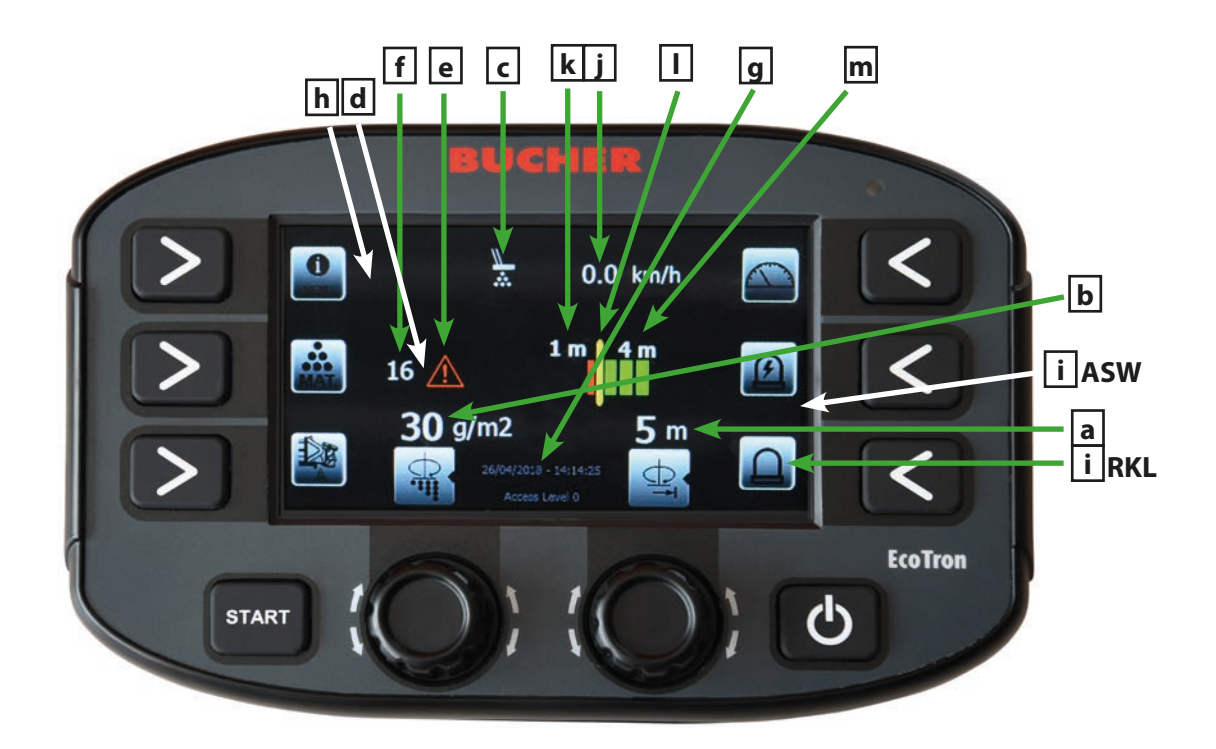

#### 3.7 Displayvisninger om den pågældende driftstilstand

- a) Visning af hele spredebredden i meter
- b) Visning af spredemængden i gram
- c) Visning af den infrarøde spredekontrols driftstilstand
  Hvis spredekontrollen registrerer materiale, er symbolet hvidt.
  Hvis der ikke registreres transport, bliver symbolet orange, og efter en forindstillet tid vises meldingen "Materiale", og der lyder en advarselstone
- d) Visning af det valgte materiale (når termomaten er aktiveret, vises den valgte kurve her)
- e) Visning af fejlkoden Hvis der forekommer en fejl, bliver advarselssymbolet orange
- f) Visning af fejlkoder
- g) Visning af dato og klokkeslæt
- h) Niveauvisning for saltbeholder
  Når sprederen er fyldt, har symbolet grøn baggrund. Hvis beholderen er tom, har symbolet rød baggrund, og der vises en advarselsmelding
- i) Visning af driftstilstanden for arbejdsprojektøren og det roterende advarselslys
- j) Visning af det bærende køretøjs kørte eller simulerede hastighed
- k) Spredebredde til venstre for spredeskivens midte
- I) Optisk visning af spredepositionen til venstre og højre for spredeskivens midte
- m) Spredebredde til højre for spredeskivens midte

# 3.7.1 Fejlkoder og advarselsmeldinger EcoTron

| Kode: | Årsag:                                          |
|-------|-------------------------------------------------|
| 16    | CAN-forbindelse afbrudt                         |
| 161   | PowerPack Reboot (spændingsafbrydelse computer) |
| 1     | Tilbagemelding skive                            |
| 2     | Tilbagemelding snegl 1                          |
| 72    | Tilbagemelding snegl 2                          |
| 40    | Tilbagemelding spredebilledindstilling          |
| 100   | Automatisk kalibrering snegl 1                  |
| 101   | Automatisk kalibrering snegl 2                  |
| 503   | Spredekontrol                                   |
| 507   | Materiale K1 -> saltbeholder 1 tom              |

# 4. Justering af reguleringsanlægget EcoTron

#### 4.1 Udgangsposition

- Tilslut reguleringsanlægget til strømforsyningen 12 V (se punkt 2.5)
- Forbindelsen til spredeautomaten skal være etableret
- Ved justeringen af reguleringsanlægget til magnetventilerne skal spredeautomatens hydraulikforsyning være sikret med 40 l/pr. minut. Spredeautomaten skal mindst være fyldt halvt med materiale
- Operatøren skal sørge for, at der ikke befinder sig personer i sprederens fareområde!
- Tag reguleringsanlægget i drift med TÆND/SLUK-kontakten

#### 4.2 Hentning af de forskellige justeringsmenuer

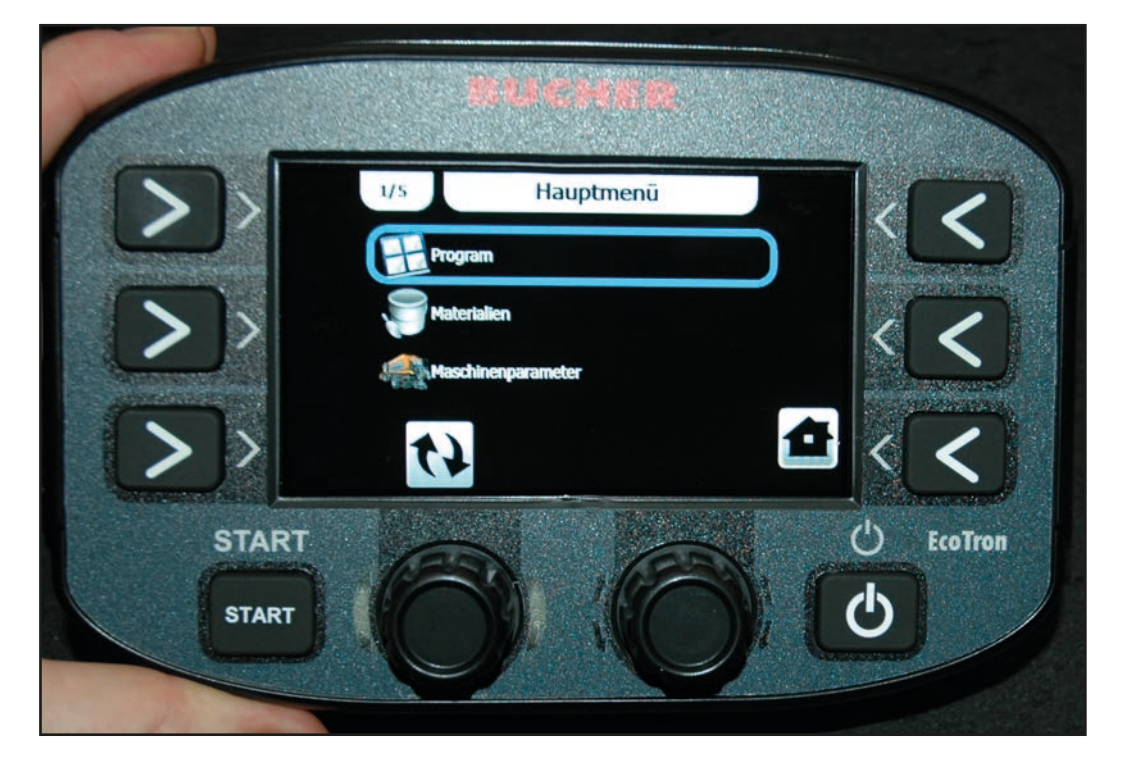

Ved at trykke længe på tasten "Menu" kommer man efter indtastningen af adgangskoden til førereller justeringsmenuen.

| Menu           | Tastkombination |
|----------------|-----------------|
| Førermenu      | 1234            |
| Justeringsmenu | 3144            |

De forskellige menupunkter vælges med drejereguleringen A og åbnes ved at trykke. Værdierne kan ændres i enkelttrin med drejereguleringen A og i trin på fem med drejereguleringen B. Ved at trykke på tasten "Tilbage" (tast 1) kommer man til det forrige menupunkt, ved at trykke på tasten "Home" (tast 6) forlader man menuen.

I justeringsvejledningen omtales der ikke menupunkter, som er uvigtige for vores spredeautomater!

#### 4.3 Førermenu

#### 4.3.1 Program

Her kan parametrene for bredde, dosering og asymmetri, som styringen startes op med, indstilles.

#### 4.3.2 Maskinparametre

#### 4.3.2.1 Køresignal

| - <u>Position:</u>         | Skal være indstillet på "Førerhus".                                                                    |
|----------------------------|----------------------------------------------------------------------------------------------------|
| - Impulser pr. meter:      | Kan indstilles fra 0 til 2000 impulser pr. køremeter.<br>Fabriksindstilling: 8,0 imp/m.                |
| - <u>Starthastighed:</u>   | Hastighed, hvorfra der skal spredes. Kan indstilles fra 0 til 100 km/h.                                |
| - <u>Sluthastighed:</u>    | (stophastighed): Hastighed, hvorfra der ikke længere skal spredes.<br>Kan indstilles fra 0 til 5 km/h. |
| - <u>Køresignalfilter:</u> | Udglatning af det ankommende køresignal. Kan indstilles fra 0 til 10 km/h.                             |
|                            |                                                                                                    |

#### 4.3.3 Indstillinger

#### 4.3.3.1 Displayindstillinger

| - <u>Lysstyrke:</u>            | Her kan displayets lysstyrke indstilles fra 10 % til 100 %. |
|--------------------------------|-------------------------------------------------------------|
| - <u>Automatic Brightness:</u> | Her kan den automatiske dæmpning aktiveres.                 |

#### 4.3.3.2 SHOW DATE HOUR

Aktivering af visningen af dato og klokkeslæt på displayet.

#### 4.4 Justeringsmenu

#### 4.4.1 Konfiguration

#### 4.4.1.1 Program

Her kan parametrene for bredde, dosering og asymmetri, som styringen startes op med, indstilles.

#### 4.4.2 Materialer

#### 4.4.2.1 Salt

| • | Minimumværdi:         | Kan indstilles fra 0 g til 35 g                                                                                      |
|---|-----------------------|----------------------------------------------------------------------------------------------------|
| • | Maksimumværdi:        | Kan indstilles fra 0 g til 40 g                                                                                      |
| • | Trin:                 | Ændring af mængden pr. raster for drejekontakten                                                                     |
| • | Doseringsfunktion:    |                                                                                                    |
|   | - <u>Koefficient:</u> | Dermed kan udbringningsmængden ændres over hele området.<br>Kan indstilles fra 5 til 250 %. Fabriksindstilling 100 % |
|   | - Funktionens type:   |                                                                                                    |
|   | Lineær:               | Her beregnes materialekurven lineært via en indstillelig værdi<br>i kg pr. omdrejning                                |
|   | Tabel:                | Her udarbejdes materialekurven ved hjælp af en tabel                                                                 |
|   |                       |                                                                                                    |

- Funktion (ved indstilling "Tabel")

Nummer: Antal tabelpunkter. Kan indstilles fra 2 til 20

Tabel dosering:

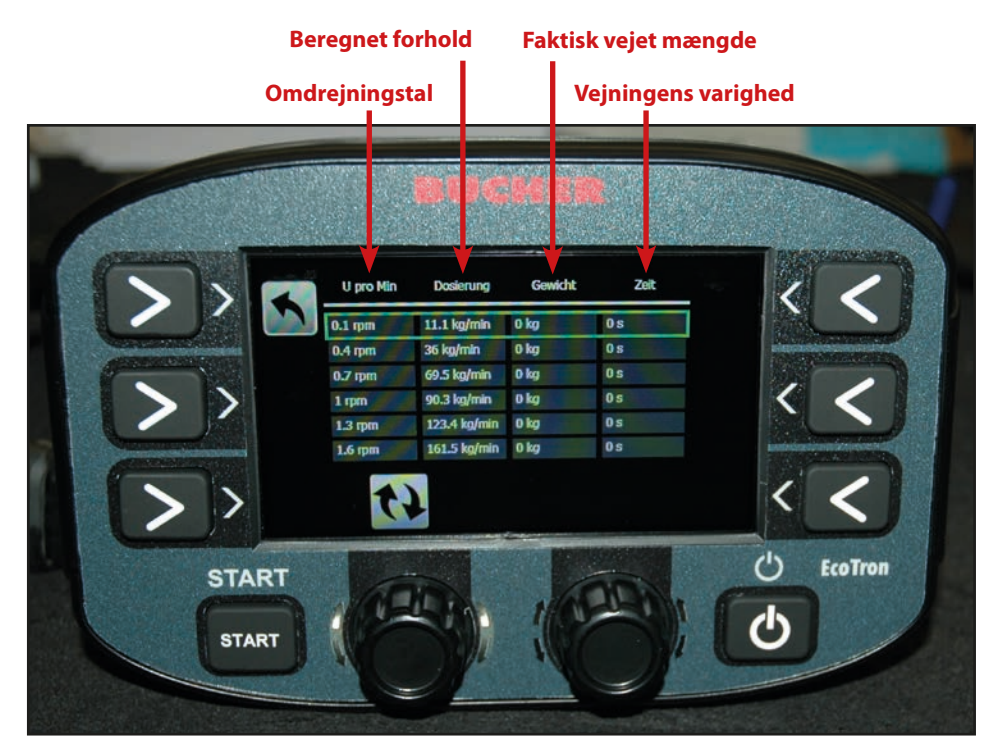

I spalten "O pr. min" skal sneglens omdrejningstal indtastes i ensartede trin over det komplette omdrejningstalområde! Ved at trykke på tasten 3 "Start" begynder spredeautomaten at transportere med det valgte omdrejningstal. Ved at trykke igen stoppes processen, og tiden vises i den højre spalte. Nu skal det transporterede materiale vejes og vægten indtastes i den tredje spalte. Terminalen beregner automatisk forholdet kg pr. min afhængigt af omdrejningstallet. Jo flere punkter der indstilles i tabellen, desto mere præcis bliver materialekurven.

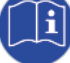

#### Før materialekalibreringen foretages, skal sneglens omdrejningstal kalibreres (se 4.3.3.6 Snegl).

- Funktion: (ved indstilling "Lineær")
  - Volumen: 3,85 kg/rev

Her indstilles det, hvor mange kilogram pr. omdrejning sneglen transporterer.

Værdierne i nedenstående tabel er kun vejledende værdier. Derfor anbefales det at lade sneglen køre 10 omdrejninger og at veje materialet, der transporteres i den forbindelse.

Dette resultat deler du med ti og får derved det faktiske volumen pr. omdrejning for sneglene.

| Spredertype      | Salt kg/rev          | Grus kg/rev          |
|------------------|----------------------|----------------------|
| Husky V langsom  | 0,7                  | -                    |
| Husky V standard | 1,9                  | 2,75                 |
| Yeti W           | 8 m: 3,85; 12 m: 6,2 | 8 m: 5,05; 12 m: 7,8 |
| Icebear V        | 8 m/12 m: 2,62       | 8 m/12 m: 3,45       |
| Icebear W        | 8 m: 3,85; 12 m: 6,2 | 8 m: 5,05; 12 m: 7,8 |
| Phoenix          | 5,5                  | 7,8                  |

(Se også bilag 7.2 EcoTron materialekalibrering)

#### 4.4.3 Maskinparametre

#### 4.4.3.1 Maks-tast

| - <u>Type maks-tast:</u> | Procent:   | Udbringning af den maksimale mængde, så længe der trykkes<br>på tasten.                                                                               |
|--------------------------|------------|----------------------------------------------------------------------------------------------------|
| - <u>Procent:</u>        | Strækning: | Udbringning af den maksimale mængde over en forindstillet<br>strækningslængde.<br>Udbringningsmængdens faktor i procent, kan indstilles fra 100 % til |
|                          |            | 900 %. Fabriksindstilling: 250 %.                                                                                                    |
| - <u>Strækning:</u>      |            | Strækningen, skal den maksimale mængde skal udbringes over.<br>Kan indstilles fra 100 m til 900 m, fabriksindstilling 250 m.                          |
| 3.2 Testhastighed        |            | Kan indstilles fra 5 til 90 km/h i frem trin.<br>Fabriksindstilling: 30 km/h.                                                                         |
| Frakobling testhastig    | hed:       | Ved aktivering frakobles den af køretøjet, når testhastigheden nås.                                                                                   |

#### 4.4.3.3 Asymmetri

4.4.

- Konfiguration brine OFF:

Med feedback.

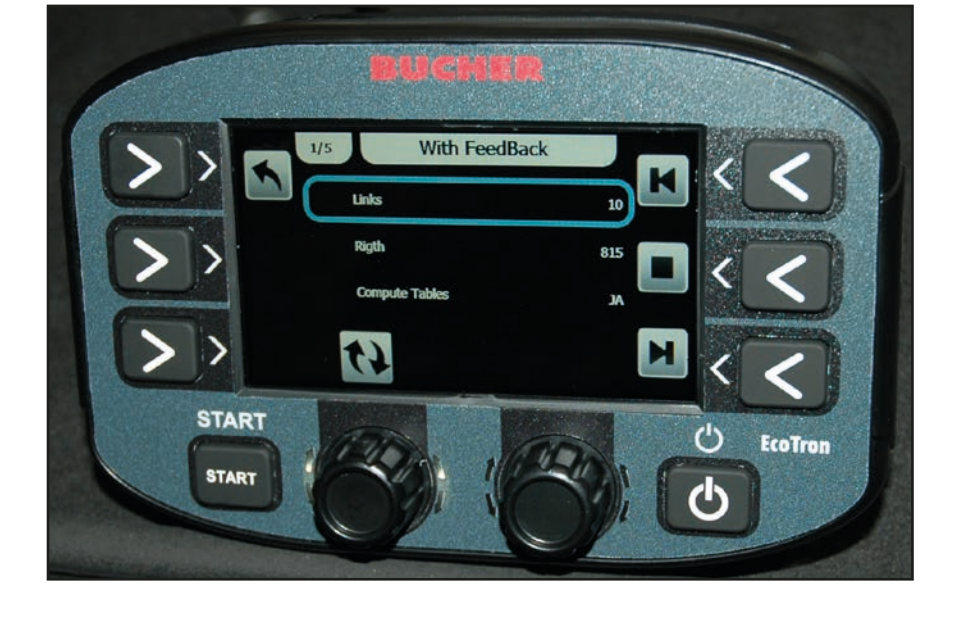

For at kalibrere motoren til den elektroniske spredebilledindstilling (ESBV) skal følgende trin gennemføres:

Tryk på tasten 6. Motoren skal nu køre til højre indtil anslag, og der vises i værdi i linjen "Position aktuel". Denne værdi skal indtastes i linjen Højre.

Tryk derefter på tasten 4, og motoren kører til venstre, og den viste værdi skal indtastes i linjen Venstre.

• Asymmetritabel:

Med denne tabel kan spredeskivepositionen indstilles ved hver spredebredde.

Værdierne skal befinde sig mellem den øverste og den nederste grænse. Denne variant er mere præcis end den lineære indstilling, der er beskrevet ovenfor, og kan gennemføres som tillæg til den.

- <u>Retning</u>: Hvis motoren skal køre modsat af den valgte retning, kan retningen ændres her.

- Asymmetritype:

| • | Ingen asymmetri:         | Ingen elektronisk spredebilledindstilling til rådighed.<br>Udkastningsretning til venstre eller højre, i overensstemmelse med visningen.<br>Spredebreddeindstilling med drejekontakt C. |                                                                                                    |
|---|--------------------------|----------------------------------------------------------------------------------------------------|----------------------------------------------------------------------------------------------------|
| • | 2-But.Shift Feedback:    | Spredebilledindstilling med tilbagemelding.                                                                                                    |                                                                                                    |
|   |                          | Drejekontakt B:                                                                                                    | Udkastningsbredde til højre fra midten af<br>spredeskiven. Ved at trykke på drejekontakten B<br>skiftes der mellem spredebredde til venstre og højre. |
| • | Speed Adapter            | Liq. OFF                                                                                                    |                                                                                                    |
| • | Spredebilledefterføring: | I tabellen kan efterføringen af asymmetrien for de forindstillede<br>hastighedsområder fastlægges.<br>I spalten Valg kan værdien indstilles mellem -100 (venstre) og +100 (højre).      |                                                                                                    |
| • | Control-type:            | Standard ved 8 m skive, regulering ved 12 m skive.                                                                                                    |                                                                                                    |

#### 4.4.3.4 Køresignal

| - Position:                      | Skal være indstillet p                              | å "Førerhus".                                                                                                    |
|----------------------------------|-----------------------------------------------------|----------------------------------------------------------------------------------------------------|
| - Impulser pr. meter:            | Kan indstilles fra 0 til<br>Fabriksindstilling: 8,0 | 2000 impulser pr. køremeter.<br>imp/m.                                                                                 |
| - Starthastighed:                | Hastighed, hvorfra de<br>Kan indstilles fra 0 til   | er skal spredes.<br>100 km/h.                                                                                          |
| - Sluthastighed (stophastighed): | Hastighed, hvorfra de<br>Kan indstilles fra 0 til   | er ikke længere skal spredes.<br>5 km/h.                                                                               |
| - Køresignalfilter:              | Udglatning af det an<br>Kan indstilles fra 0 til    | kommende køresignal.<br>10 km/h.                                                                                       |
| 4.4.3.5 Skive                    |                                                     |                                                                                                    |
| - <u>Skivetype:</u>              | Her skal typen indstil                              | les afhængigt af sprederens spredebredde.                                                                              |
| - Impulser:                      | Fabriksindstillingen p                              | oå 6 impulser må ikke ændres!                                                                                          |
| - <u>Skivebredde:</u>            | Minimumværdi:<br>Maksimumværdi:<br>Trin:            | Kan indstilles, minimum 1 m.<br>Kan indstilles, maksimum 12 m.<br>Ændring af bredden pr. raster for<br>drejekontakten. |

#### - Indstilling skive:

For at kalibrere skiveomdrejningstallene skal de tilsvarende omdrejninger pr. minut indtastes i den tredje spalte (se tabel). Ved at trykke på drejekontakten A aktiveres den valgte spredebredde, og skiven begynder at rotere. I den sidste spalte vises det faktiske skiveomdrejningstal. Det skal tilpasses til det påkrævede omdrejningstal ved at ændre strømværdien i den anden spalte (strøm).

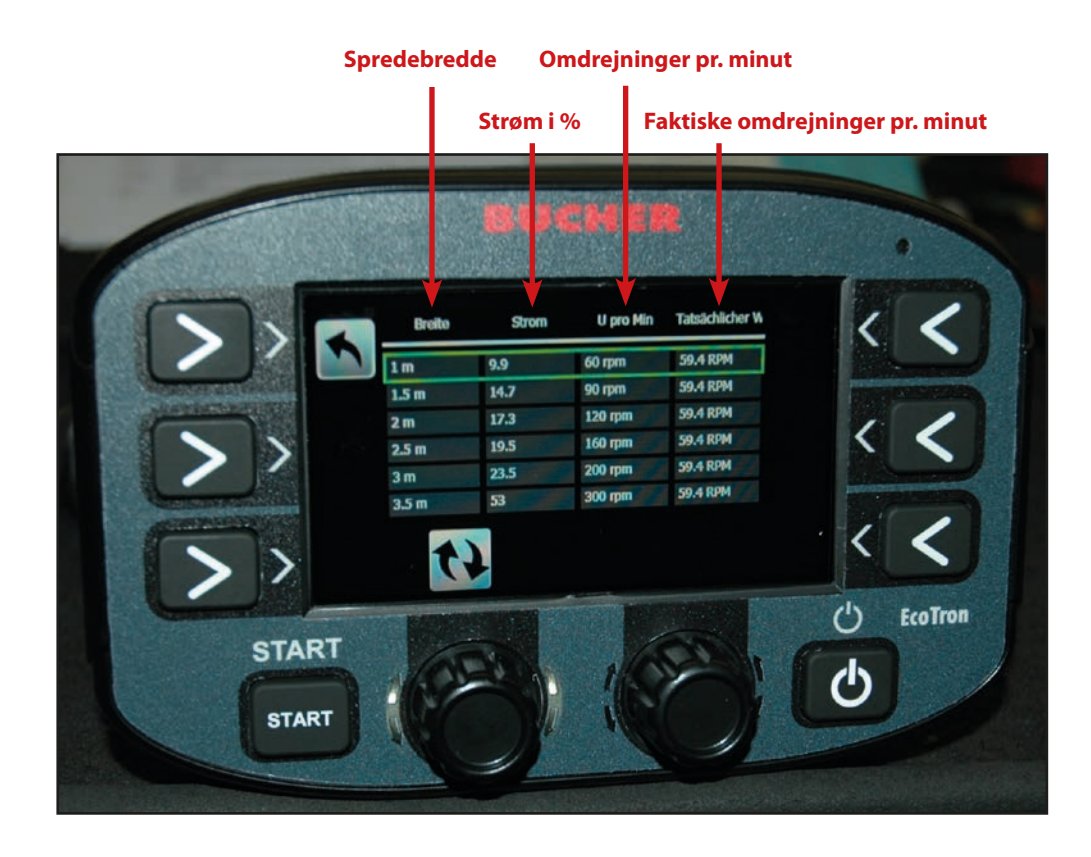

|            | 2 m - 8 m | 2 m - 8 m med FS30 | 3 m - 12 m | 3 m - 12 m med FS30 |
|------------|-----------|--------------------|------------|---------------------|
| 2 m        | 100 o/min | 90 o/min           |            |                     |
| 3 m        | 150 o/min | 135 o/min          | 100 o/min  | 100 o/min           |
| <b>4 m</b> | 210 o/min | 190 o/min          | 140 o/min  | 125 o/min           |
| 5 m        | 270 o/min | 240 o/min          | 190 o/min  | 150 o/min           |
| 6 m        | 330 o/min | 300 o/min          | 220 o/min  | 180 o/min           |
| 7 m        | 400 o/min | 360 o/min          | 230 o/min  | 200 o/min           |
| 8 m        | 460 o/min | 415 o/min          | 240 o/min  | 220 o/min           |
| 9 m        |           |                    | 265 o/min  | 240 o/min           |
| 10 m       |           |                    | 290 o/min  | 260 o/min           |
| 11 m       |           |                    | 320 o/min  | 280 o/min           |
| 12 m       |           |                    | 330 o/min  | 300 o/min           |

Værdierne, der er anført i tabellen, er kun vejledende værdier. Nøjagtige spredebredder skal efter ønske beregnes i køreforsøget.

| Indstilling skive brine fra:       | Tabel for tørstoffspreder.                                                                                                    |
|------------------------------------|----------------------------------------------------------------------------------------------------|
| - Skivefrakobling:                 |                                                                                                    |
| Øjeblikkeligt stop:<br>Intet stop: | Skiven standser i spredefunktionen med det samme, når køretøjet standser.<br>Skiven fortsætter med at køre med den aktuelt indstillede spredebredde<br>i spredefunktionen, når køretøjet er standset. |
| - Skivekørsel:                     |                                                                                                    |
| Minimumhastighed:                  | Under kørslen (spredning fra) fortsætter spredeskiven med at rotere med et<br>forindstillet omdrejningstal, også når køretøjet er standset.                                                           |
| Stoppet:                           | Under kørslen (spredning fra) er spredeskiven standset.                                                                                                    |

.

# Side 22 af 46

- Minimal spredeskivehastighed:
- Spredematerialeefterføring Tabel:

Her indstilles minimumhastigheden, som spredeskiven skal køre.

I tabellen kan skivens omdrejningstalsforøgelse for de forindstillede hastighedsområder fastlægges. I spalten Valg kan værdien indstilles mellem 0 og 100 omdrejninger.

#### 4.4.3.6 Snegl

- <u>Antal impulser:</u> Fabriksindstillingen på 200 impulser må ikke ændres!
- Kalibreringspunkter: Antal kalibreringspunkter i tabellen
- Kalibrering:

For at kalibrere sneglomdrejningstallene skal de tilsvarende omdrejninger pr. minut indtastes i den anden spalte i tabellen. Det mindste omdrejningstal bør ikke ligge under 1,8 omdrejninger, og de andre omdrejningstal skal være opdelt ensartet over hele området.

Ved at trykke på drejekontakten A aktiveres det valgte sneglomdrejningstal, og sneglen begynder at rotere. I den sidste spalte vises det faktiske omdrejningstal. Det skal tilpasses til det påkrævede omdrejningstal ved at ændre strømværdien i den første spalte (strøm).

- Afkortningsområde:

Her indstilles snegldrevets udveksling. Denne værdi skal blive på fabriksindstillingen!

| Geartype:             |                    | Gear Gmeiner (gammelt) | Gear Bucher | (nyt) |
|-----------------------|--------------------|------------------------|-------------|-------|
| Manuelt lastgear      |                    | 2,8                    | 2,8         |       |
| Cylindrisk tandhjuls- | Afkortningsområde: | 5,4                    | 2,8         |       |
| udveksling 5703       |                    |                        |             |       |
| Kædedrev 5701         |                    | 6,2                    | 2,8         |       |

- Aktivering af tømning, når køretøjet er standset:

Frigivelse af tømningen, når køretøjet er standset

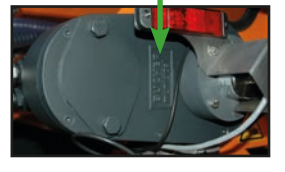

#### 4.4.3.7 Sensorer

- Skivestop el: NPN.NC (kun når der er monteret en sensor til spredeskivefrakoblingen)
- Saltsensor beholder: NPN.NC
- Sneglsensor: NPN.NO
- Skivesensor: NPN.NO

#### 4.4.3.8 Spredertype

Her er spredertypen gemt fra fabrikken

#### 4.4.3.9 Enhedsnummer

Her er sprederens serienummer gemt fra fabrikken

#### 4.4.3.10 Spredekontrol

| - <u>Tid:</u>        | Her indstilles tiden, hvorefter den infrarøde spredekontrol<br>skal aktivere, når der ikke længere registreres materiale.<br>Fabriksindstilling: 10 sekunder, kan indstilles<br>fra 1 til 100 sekunder. |                  |
|----------------------|----------------------------------------------------------------------------------------------------|------------------|
| - <u>Sensortype:</u> | Her skal "Optisk" være indstillet.                                                                                                    |                  |
| - <u>Sensortype:</u> | Ved eksisterende spredekontrol:<br>Uden spredekontrol:                                                                                                    | PNP. NO.<br>Nej. |

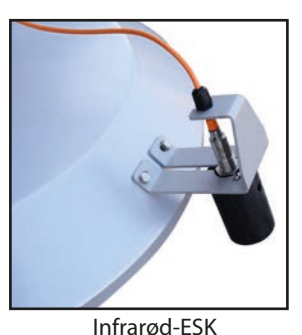

#### Indstilling af målefeltet for den infrarøde spredekontrol

Indstillingen skal foretages med frakoblet hydraulik!

#### Type A:

- 1. Tænd EcoTron-styringen.
- 2. Anbring et hvidt stykke papir foran spredekontrollen med en afstand på ca. 25 cm.
- 3. Afstanden indstilles med en skrue.
- 4. Drej skruen, så den orange LED stadig lyser. Så snart den orange LED slukker, er ESK frakoblet.
- 5. Fjernelse af arket foran spredekontrollen.

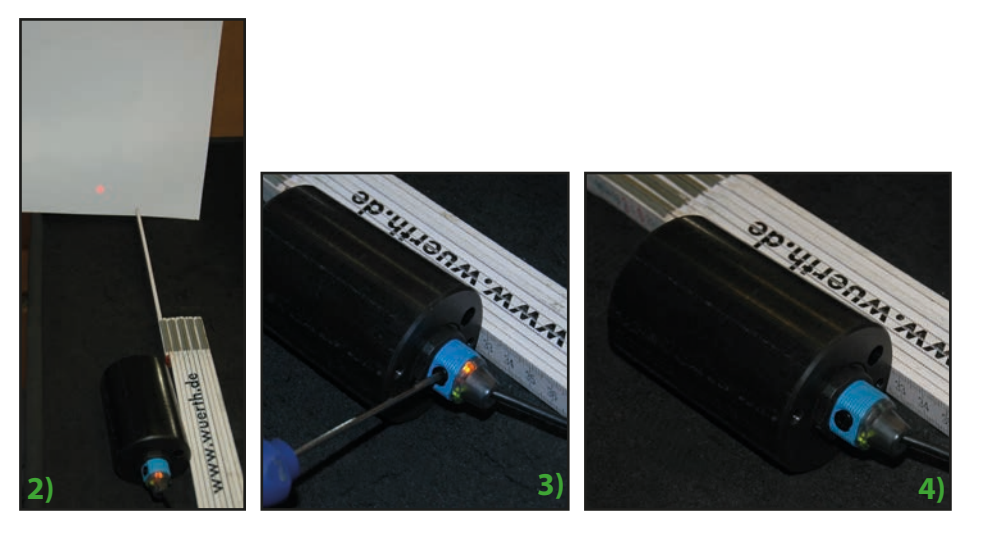

#### Type B:

- 1. Tænd EcoTron-styringen.
- 2. Koblingsafstanden indstilles med drejepotentiometeret på den infrarøde sensor, så materialet registreres op til cirka 20 cm under spredeskiven.

#### 4.4.3.11 Volumen kammer

• Volumen kammer Her skal beholderens påfyldningsmængde indtastes i kg.

#### 4.4.3.12 Analoge værdier

Punktet Asymmetri skal aktiveres, hvis det findes.

#### 4.4.3.13 Belysning

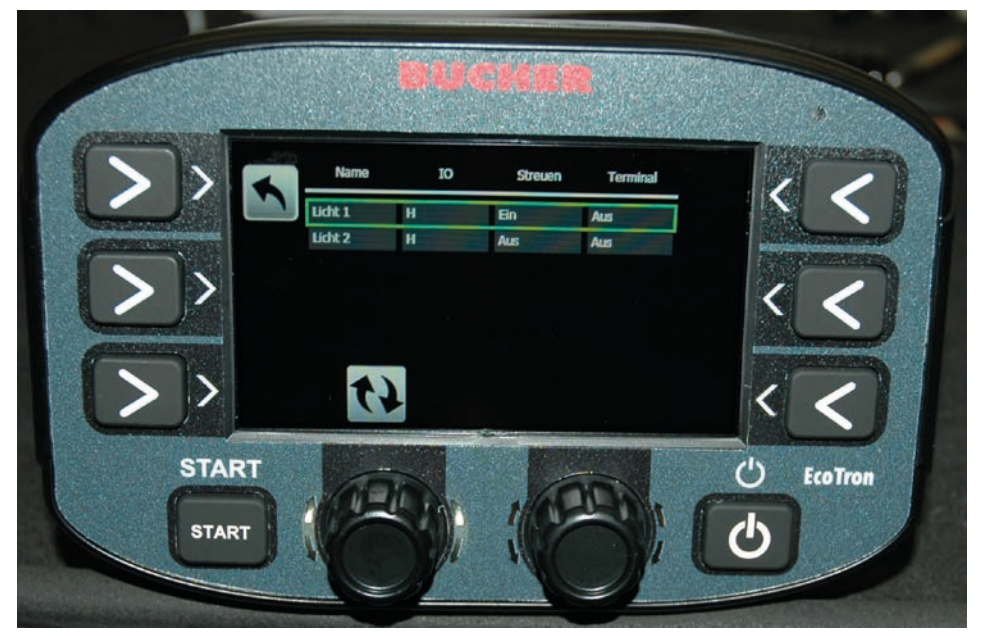

Med EcoTron-styringen kan der aktiveres to forskellige belysninger. I den anden spalte i tabellen frigives den pågældende udgang med indstillingen H (High). I de følgende to spalter kan det vælges, om det pågældende lys tændes, så snart spredefunktionen aktiveres (spalte 3), eller om det tændes, når terminalen tændes (spalte 4). Belysningerne skal være tilsluttet til de pågældende udgange i fordelerkassen.

#### 4.4.4 Indstillinger

#### 4.4.4.1 Sprog

Valgmenu på det pågældende sprog.

#### 4.4.4.2 Ur

Indstillingsmenu, klokkeslæt og dato.

#### 4.4.4.3 Displayindstillinger

| - Lysstyrke:            | Her kan displayets lysstyrke indstilles fra 10 til 100 %.               |
|-------------------------|-------------------------------------------------------------------------|
| - Automatic Brightness: | Her kan dags- og natlysstyrken indstilles for den automatiske dæmpning. |

#### 4.4.4.4 Show Date Hour

Se punkt 4.3.3.2

#### 4.4.4.5 Kommunikation (protokol til registrering af data)

- Serielt interfaceProtocol
- CEN
  - Mobidad Standard
  - Mobidad Extended
  - Mobidad Completed
- Baud Rate Kan indstilles fra 110 til 256000, fabriksindstilling 9600

#### 4.4.4.6 Alarm-management

I tabellen Alarm-management kan det indstilles, hvilke komponenter på spredeautomaten der skal overvåges, og hvilke alarmmeldinger der skal udlæses.

Med drejereguleringen A vælges og indstilles den ønskede linje, med tasterne 4 og 5 vælges de enkelte spalter.

- I den første spalte står navnet.
- I den anden spalte Frigivelse kan overvågningen aktiveres.
- I den tredje spalte Bekræftelse kan det vælges, om en forekommende melding skal kvitteres.
- I den fjerde spalte Spredning fra kan det indstilles, om spredningen deaktiveres, når fejlen forekommer.
- I den femte spalte <u>Alarmkode</u> vises fejlkodenummeret.
- I den sjette spalte <u>Forsinkelse</u> kan der indstilles en tid, hvor fejlen læses af styringen forsinket efter hændelsen.
- I den syvende spalte Visningsforsinkelse kan der indstilles en tid, hvor fejlen vises forsinket.

| Kode: | Årsag:                                          |  |
|-------|-------------------------------------------------|--|
| 16    | CAN-forbindelse afbrudt                         |  |
| 161   | PowerPack Reboot (spændingsafbrydelse computer) |  |
| 1     | Tilbagemelding skive                            |  |
| 2     | Tilbagemelding snegl 1                          |  |
| 40    | Tilbagemelding spredebilledindstilling          |  |
| 100   | Automatisk kalibrering snegl 1                  |  |
| 101   | Automatisk kalibrering snegl 2                  |  |

#### 4.4.4.7 Fører-management

| - Antal førere:         | Kan indstilles fra 1 til 20.                                    |
|-------------------------|-----------------------------------------------------------------|
| - Samlet nulstilling:   | Her kan det indstilles, om føreren kan nulstille sprededataene. |
| - Navn, der kan ændres: | Her kan det indstilles, om føreren kan ændre navnet.            |

#### 4.4.4.8 Advarselsmeldinger

Med drejereguleringen A vælges og indstilles den ønskede linje, med tasten 3 og 5 vælges de enkelte spalter.

- I den første spalte står navnet.
- I den anden spalte Frigivelse kan advarselsmeldingen aktiveres.
- I den tredje spalte Bekræftelse kan det vælges, om advarselsmeldingen skal kvitteres.
- I den fjerde spalte Advarselskode vises advarselskodenummeret.

| Kode: | Årsag:                             |  |
|-------|------------------------------------|--|
| 503   | Spredekontrol                      |  |
| 507   | Materiale K1 -> saltbeholder 1 tom |  |

#### 4.4.4.9 Power Pack Type

Fabriksindstilling "On Line", må ikke ændres.

#### 4.4.5 Data

#### 4.4.5.1 Statistik (driftstimer)

| - <u>Sletning:</u>     | Her kan statistikken slettes.             |
|------------------------|-------------------------------------------|
| - <u>Datadownload:</u> | Uden funktion.                            |
| - <u>Visning:</u>      | Her kan alle sprederens driftsdata vises. |

# 5. Tilslutningskabel EcoTron

#### 5.1 Tilslutningskabel fordelerkasse til afbrydelsessted med Harting-stik, 15-polet

Kabel: 10 x 1,5 mm<sup>2</sup>

Stik Harting, 15-polet med kunststofbeskyttelsesdæksel

Konfiguration:

| Stik | Kabelnummer |
|------|-------------|
| A1   | 1 +         |
| A2   | 2 +         |
| A3   | 3 +         |
| B1   | 4 -         |
| B2   | 5 -         |
| B3   | б -         |
| C1   | 7 CAN H     |
| C2   | 8 CAN L     |
| C3   | 9 GND       |
| C4   | 10 Wake Up  |

Modsatte side: åbne ledere

#### 5.2 Tilslutningskabel fordelerkasse til afbrydelsessted ABD med Nato-stik, 11-polet

Kabel: 10 x 1,5 mm<sup>2</sup> Stik, 11-polet med kappe

#### Konfiguration:

| Stik | Kabelnummer |
|------|-------------|
| E    | 1 +         |
| E    | 2 +         |
| E    | 3 +         |
| F    | 4 -         |
| F    | 5 -         |
| F    | 6 -         |
| Α    | 7 CAN H     |
| В    | 8 CAN L     |
| C    | 9 GND       |
| D    | 10 Wake Up  |

Modsatte side: åbne ledere

#### 5.3 Tilslutningskabel fordelerkasse til afbrydelsessted med Multicar-stik, 21-polet

Kabel: 7 x 1,5 mm<sup>2</sup> Stik, 21-polet med kappe

Konfiguration:

| Stik | Kabelnummer |
|------|-------------|
| R    | 1+          |
| S    | 2 -         |
| А    | 3 CAN H     |
| В    | 4 CAN L     |
| С    | 5 GND       |
| D    | 6 Wake Up   |

Modsatte side: åbne ledere

# 5.4 Tilslutningskabel afbrydelsessted til batteriet og til terminalen med stikdåse med 2 indgange Can/batteri

Kabel: CAN 4 x 1,0 mm<sup>2</sup> Batteri 7 x 1,5 mm<sup>2</sup> Stikdåse: Harting, 15-polet med 2 indgange, med kunststofdæksel

Konfiguration:

| Stikdåse   | Kabelnummer             |
|------------|-------------------------|
| A1         | 1 + 1,5 mm <sup>2</sup> |
| A2         | 2 + 1,5 mm <sup>2</sup> |
| A3         | 3 + 1,5 mm <sup>2</sup> |
| B1         | 4 - 1,5 mm²             |
| B2         | 5 - 1,5 mm²             |
| B3         | 6 - 1,5 mm²             |
| C1 CAN H   | 1 1,0 mm <sup>2</sup>   |
| C3 CAN L   | 2 1,0 mm <sup>2</sup>   |
| C3 GND     | 3 1,0 mm <sup>2</sup>   |
| C4 Wake Up | 4 1,0 mm <sup>2</sup>   |

Modsatte side:

CAN-kabler:

Stik: AMP Tyco Superseal-fladstik 4-polet

| Stik nr.  | Kabelnummer |
|-----------|-------------|
| 1 CAN H   | 1           |
| 2 CAN L   | 2           |
| 3 GND     | 3           |
| 4 Wake Up | 4           |

Batterikabel:

Kabelnummer 1, 2 og 3 samlet på en flyvende sikring 20 A (pluspol). Kabelnummer 4, 5 og 6 løse (minuspol).

#### 5.5 Tilslutningskabel afbrydelsessted til stikdåsen Unimog og til terminalen med ekstra 3-polet stikdåse

Kabel: CAN 4 x 1,0 mm<sup>2</sup> Stik 3-polet 7 x 1,5 mm<sup>2</sup> Stikdåse 3-polet 3 x 1,5 mm<sup>2</sup> Stikdåse: Harting, 15-polet med 2 indgange, med kunststofdæksel

#### Konfiguration:

| Stikdåse   | Kabelnummer            |
|------------|------------------------|
| A1         | 1+ 1,5 mm²             |
| A2         | 2+ 1,5 mm²             |
| A3         | 3+ 1,5 mm²             |
| B1         | 4- 1,5 mm <sup>2</sup> |
| B2         | 5- 1,5 mm²             |
| B3         | 6- 1,5 mm <sup>2</sup> |
| C1 CAN H   | 1 1,0 mm <sup>2</sup>  |
| C2 CAN L   | 2 1,0 mm <sup>2</sup>  |
| C3 GND     | 3 1,0 mm <sup>2</sup>  |
| C4 Wake Up | 4 1,0 mm <sup>2</sup>  |

Modsatte side:

CAN-kabler:

Stik: AMP Tyco Superseal-fladstik 4-polet

| Stik nr.  | Kabelnummer |
|-----------|-------------|
| 1 CAN H   | 1           |
| 2 CAN L   | 2           |
| 3 GND     | 3           |
| 4 Wake Up | 4           |
|           |             |

Spændingsforsyningskabel:

| Stik klemme | Kabelnummer til<br>Harting-stikdåse | Kabelnummer til<br>3-polet stikdåse |
|-------------|-------------------------------------|-------------------------------------|
| 15/30       | 1 +                                 | 1+                                  |
| 15/30       | 2 +                                 |                                     |
| 15/30       | 3 +                                 |                                     |
| 31          | 4 -                                 | 2 -                                 |
| 31          | 5 -                                 |                                     |
| 31          | б -                                 |                                     |
| 82          |                                     | Gul/grøn                            |

#### 5.6 Tilslutningskabel afbrydelsessted til terminalen ABD med Nato-stik

Kabel: CAN 4 x 1,0 mm<sup>2</sup> Stik 11-polet

| Stik      | Kabelnummer           |  |
|-----------|-----------------------|--|
| A CAN H   | 1 1,0 mm <sup>2</sup> |  |
| B CAN L   | 2 1,0 mm <sup>2</sup> |  |
| C GND     | 3 1,0 mm <sup>2</sup> |  |
| D Wake Up | 4 1,0 mm <sup>2</sup> |  |

Modsatte side:

Stik: AMP Tyco Superseal-fladstik 4-polet

| Stik nr.  | Kabelnummer |
|-----------|-------------|
| 1 CAN H   | 1           |
| 2 CAN L   | 2           |
| 3 GND     | 3           |
| 4 Wake Up | 4           |

#### 5.7 Tilslutningskabel afbrydelsessted til terminalen Multicar med 21-polet stik

Stik, 21-polet med kappe Kabel: CAN 4 x 1,0 mm<sup>2</sup>

| Stik      | Kabelnummer           |
|-----------|-----------------------|
| A CAN H   | 1 1,0 mm <sup>2</sup> |
| B CAN L   | 2 1,0 mm <sup>2</sup> |
| C GND     | 3 1,0 mm <sup>2</sup> |
| D Wake Up | 4 1,0 mm <sup>2</sup> |

Modsatte side:

Stik: AMP Tyco Superseal-fladstik 4-polet

| Stik nr.  | Kabelnummer |
|-----------|-------------|
| 1 CAN H   | 1           |
| 2 CAN L   | 2           |
| 3 GND     | 3           |
| 4 Wake Up | 4           |

#### 5.8 Batterikabel med 3-polet stikdåse for betjeningsdel med køresignal

Stikdåse, 3-polet Kabel: 2 x 2,5 mm<sup>2</sup> Batteri, 1 x 1 mm<sup>2</sup> til køresignal

Batterikabel:

| Rød                | = | strømforsyning "plus"  |
|--------------------|---|------------------------|
| Sort               | = | strømforsyning "minus" |
| Sort (tyndt kabel) | = | køresignal (82)        |

# 6. Klemmekonfiguration

# 6.1 Fordelerkasse standardspreder

| Nr. | X1           |            | X2   | X3   |    | Nr.  | X5                  |       | Х6               |
|-----|--------------|------------|------|------|----|------|---------------------|-------|------------------|
| 1   | RM-sk        | ive        | Ub   | Stel |    | 1    | Magnet skive -      |       | Magnet skive +   |
| 2   | RM-sn        | egl        | Ub   | Stel |    | 2    | Magnet snegl -      |       | Magnet snegl +   |
| 3   |              |            |      |      |    | 3    |                     |       |                  |
| 4   | Påfyldningsn | iveau salt | Ub   | Stel |    | 4    |                     |       |                  |
| 5   |              |            |      |      |    | 5    |                     |       |                  |
| 6   | RM ES        | BV         | Ub   | Stel |    | 6    |                     |       |                  |
| 7   | ESK (infra   | arød)      | Ub   | Stel |    | 7    | Stel                |       | Fri              |
| 8   | Skivestop    | sensor     | Ub   | Stel |    | 8    | Lys 1 -             |       | Lys 1+           |
| 9   |              |            |      |      |    | 9    | Lys 2 -             |       | Lys 2+           |
| 10  |              |            |      |      |    | 10   |                     |       |                  |
| 11  | Reser        | ve         | Ub   | Stel |    | 11   |                     |       |                  |
|     |              |            |      |      | 12 | Stel |                     | Fri   |                  |
|     | ·            |            |      |      |    | 13   | Relæ ESBV venstre 1 | l 2 m | ESBV venstre 8 m |
| Nr. | X7           | X8         |      |      |    | 14   | Relæ ESBV højre 12  | 2 m   | ESBV højre 8 m   |
| 1   | 1 Batt. +    | 8 Can      | Low  |      | _  |      |                     |       |                  |
| 2   | 2 Batt. +    | 7 Can l    | High |      |    | Nr.  | Х4                  |       |                  |
| 3   | 3 Batt. +    | 8 Can      | Low  |      |    | 1    | ESBV venstre 12m    |       |                  |
| 4   | 4 Batt       | 7 Can l    | High |      |    | 2    | ESBV højre 12m      |       |                  |
| 5   | 5 Batt       | 10 Wak     | e Up |      |    |      |                     |       |                  |
| 6   | 6 Batt       | 9 Gro      | und  |      |    |      |                     |       |                  |

#### 6.2 Kabelfarver sensorer

|                        | Signal | Ub   | Stel               |
|------------------------|--------|------|--------------------|
| Skive                  | Sort   | Brun | Blå                |
| Snegl                  | Grøn   | Brun | Hvid + afskærmning |
| Påfyldningsniveau salt | Sort   | Brun | Blå                |
| ESK                    | Sort   | Brun | Blå                |
| Skivestop              | Sort   | Brun | Blå                |

#### 6.3 Kabelfarver elektronisk spredebilledindstilling

#### 6.3.1 ESBV 8 Meter

| Farve | Funktion       | Konfiguration |  |
|-------|----------------|---------------|--|
| Grøn  | Ub +           | Х2 nr. б      |  |
| Sort  | Stel           | X3 nr. 6      |  |
| Gul   | Tilbagemelding | X1 nr. 6      |  |
| Blå   | Venstre        | X6 nr. 13     |  |
| Rød   | Højre          | X6 nr. 14     |  |

#### 6.3.2 ESBV 12 Meter

| Farve  | Funktion       | Konfiguration |  |
|--------|----------------|---------------|--|
| Hvid   | Ub +           | Х2 nr. б      |  |
| Sort   | Stel           | Х3 nr. б      |  |
| Violet | Tilbagemelding | X1 nr. 6      |  |
| Brun   | Venstre        | X4 nr. 1      |  |
| Blå    | Højre          | X4 nr. 2      |  |
| Bro    | X6 nr. 13      | X5 nr. 13     |  |
| Bro    | X6 nr. 14      | X5 nr. 14     |  |

#### 6.4 Tilslutningskonfiguration digital timetæller

| Pin timetæller | Konfiguration | Funktion |
|----------------|---------------|----------|
| 1              | X2 nr. 12     | Signal   |
| 2              | X7 nr. 1      | +        |
| 3              | X7 nr. 4      | -        |

#### 6.5 Stikkonfiguration EcoTron-terminal

• 3-polet stik til spændingsforsyning og køresignal

| Klemme | Kabelfarve | Funktion   |
|--------|------------|------------|
| 15/30  | Rød        | +          |
| 15/30  | Grøn       | +          |
| 31     | Gul        | -          |
| 31     | Sort       | -          |
| 82     | Blå        | Køresignal |
| 82     | Grå        | Køresignal |

#### • 4-polet Superseal-stik til CAN-forbindelsen

| Pin | Kabelfarve | Funktion |
|-----|------------|----------|
| 1   | Brun       | CAN H    |
| 2   | Hvid       | CAN L    |
| 3   | Gul        | Ground   |
| 4   | Grøn       | Wake Up  |

# 7. <u>Bilag</u>

# 7.1 Beskrivelse af EcoTron, lagring og indlæsning af indstillinger

#### Anvend en USB-nøgle.

Udpak grundprogrammet. Grundprogrammet skal bestå af følgende mapper:

| Na | me                   |   |
|----|----------------------|---|
|    | Images               |   |
|    | Settings             |   |
| 10 | Tool                 |   |
| 5  | launch.ini           |   |
|    | StartApplication.exe |   |
|    |                      | - |

Gem disse mapper på den tomme USB-nøgle. Dermed er der indeholdt et grundprogram, som backups kan oprettes med.

#### Datasikring:

Sæt USB-nøglen i EcoTron-styringen med en mini-USB-adapter. Tryk på tilkoblingstasten på EcoTron-betjeningsdelen. På EcoTron-skærmen vises boot-menuen.

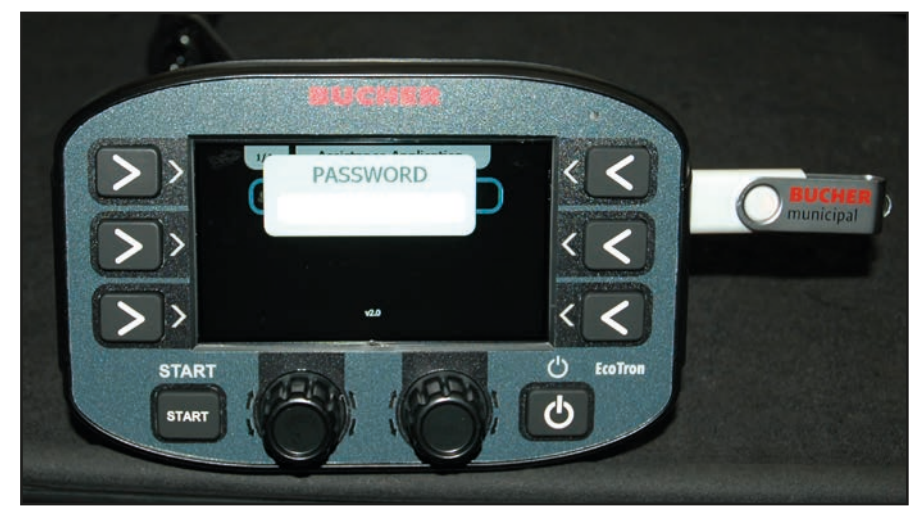

Indtast koden "2631" ved hjælp af de nederste hvide trykknapper.

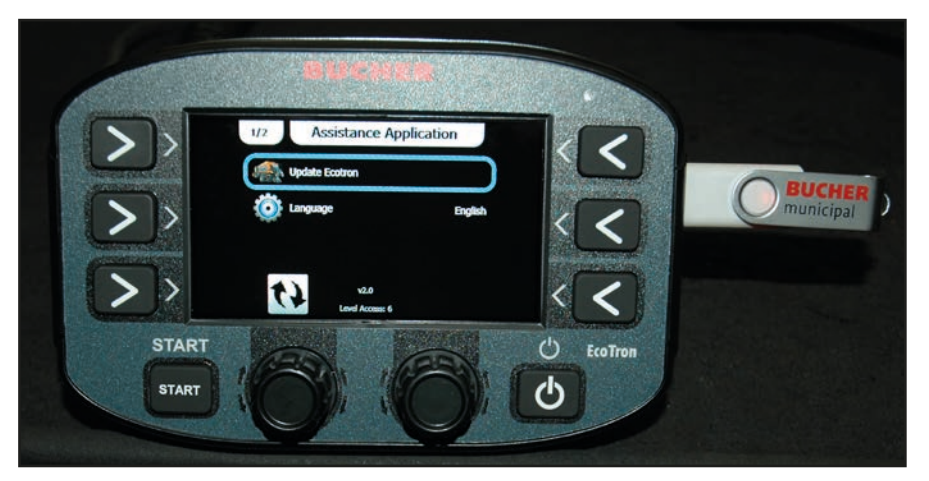

Vælg "Update Ecotron" med den øverste drejeknap, og bekræft ved at trykke.

Tryk på **"Clone"** for at gemme indstillingsdataene på USB-nøglen.

Efter et par minutter vises **"Copy…files"** i den løbende tekst. Derefter kan EcoTron-styringen slukkes med Power-tasten og USB-nøglen med adapteren tages ud.

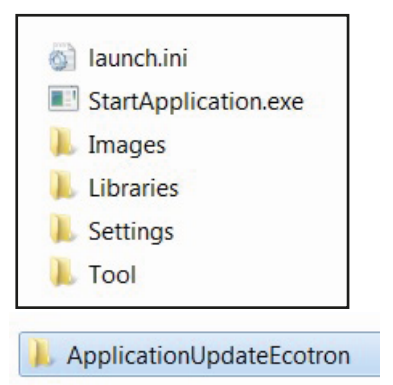

Sæt USB-nøglen i din computer.

Under menupunktet **"Tools"** – "Application UpdateEcotron" findes der nu en mappe **"Backup".** I denne mappe er alle styringens indstillinger nu gemt.

Disse data kan anvendes som backup, eller dataene kan overføres til flere spredeautomater.

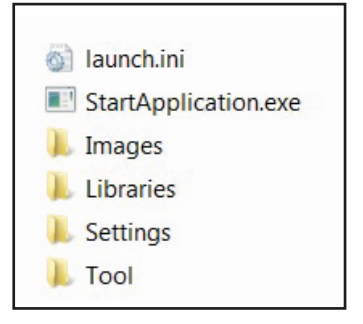

Åbn menupunktet **"Tool"** på din computer.

ApplicationUpdateEcotron

Åbn mappen "Application Update EcoTron".

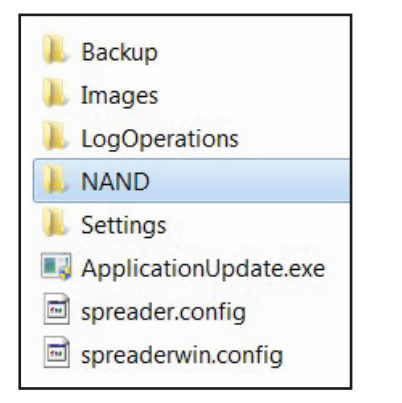

Åbn mappen "NAND".

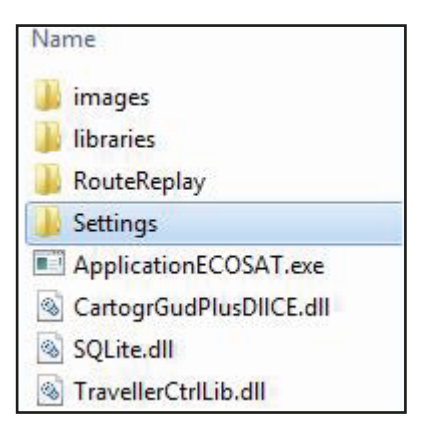

Slet mappen **"Settings".** 

| Name     | 80 |  |
|----------|----|--|
| 🔰 Backup |    |  |

Åbn backup-mappen "Backup".

| Name        |  |
|-------------|--|
| 📕 Images    |  |
| 🍌 Libraries |  |
| 🔰 Settings  |  |
|             |  |

Kopiér "Settingsordner" fra backup-filen til mappen "NAND", hvor du har slettet de gamle settings.

| Na | me                      |
|----|-------------------------|
|    | images                  |
|    | libraries               |
|    | RouteReplay             |
|    | Settings                |
|    | ApplicationECOSAT.exe   |
| 3  | CartogrGudPlusDIICE.dll |
| 3  | SQLite.dll              |
| 3  | TravellerCtrlLib.dll    |

Når du har kopieret mappen **"Settings"** til mappen **"Nand"**, skal du slette mappen **"Backup"** fra USB-nøglen.

Dermed får du grundprogrammet med indstillingsværdierne fra den første spredeautomat. Sæt nu USB-nøglen i EcoTron-styringen forneden med en mini-USB-adapter. Tryk på tilkoblingstasten på betjeningsdelen. På EcoTron-skærmen vises boot-menuen.

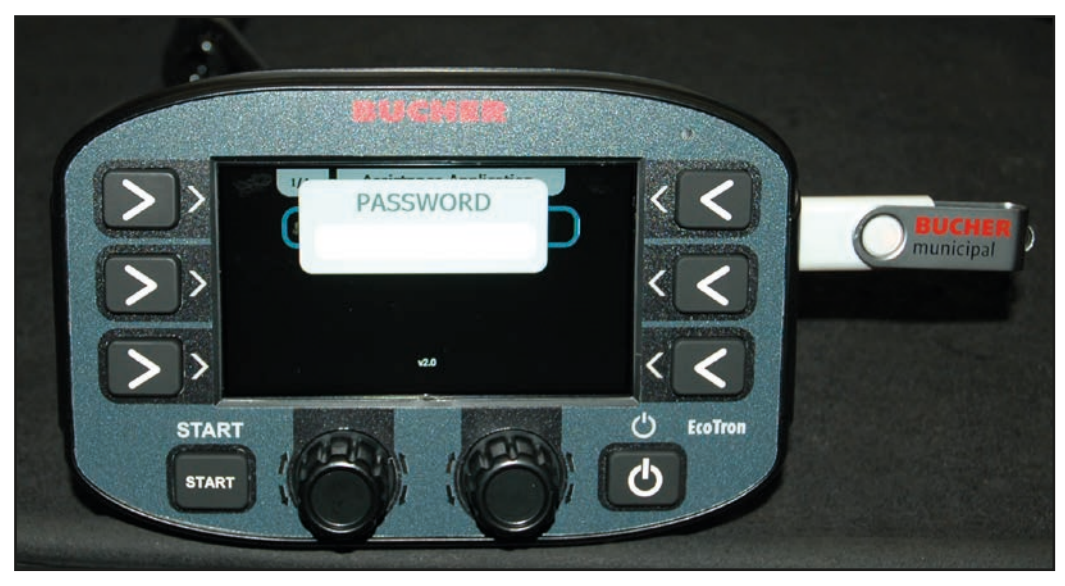

Indtast koden "3144" ved hjælp af de nederste hvide trykknapper.

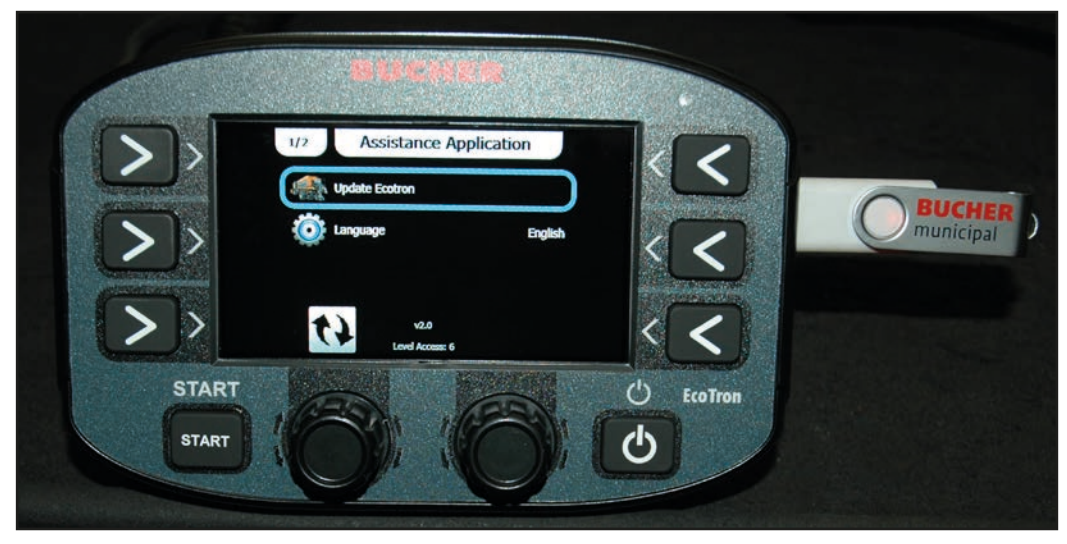

Vælg "Update Ecotron" med den øverste drejeknap, og bekræft ved at trykke.

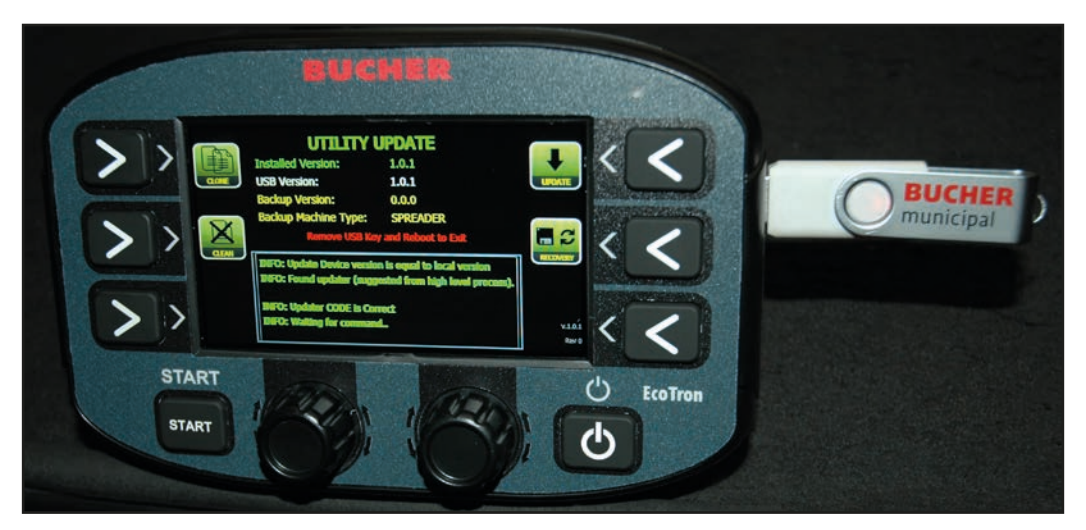

Tryk på **"Clean"** for at overføre indstillingsdataene fra USB-nøglen til styringen. Efter et par minutter vises **"Clean...files"** i den løbende tekst. Tryk derefter på tasten **"Update".** Efter et par minutter vises **"Update successful"** i den løbende tekst. Derefter kan EcoTron-styringen slukkes med Power-tasten og USB-nøglen med adapteren tages ud. Indstillingerne blev overtaget på den 2. spreder.

# 7.2 Materialekalibrering EcoTron

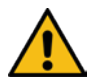

# VIGTIGT!

- Sikkerhedshenvisninger i driftsvejledningen skal overholdes!
- Ved materialeafvejning skal der bæres egnet beskyttelsesudstyr (sikkerhedssko, langt tøj, beskyttelsesbriller, handsker)!
- Ved afvejningen klappes sprededelen op. I spredetunnelen roterer sneglen. Betejningspultens operatør skal sørge for, at der kun befinder sig instrueret personale i sprederudgangsområdet ved afvejningen (afspærring)!

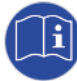

<u>Ved EcoTron-styringen findes der to muligheder for at kalibrere materialetransporten,</u> <u>da spredematerialerne adskiller sig tydeligt med hensyn til tæthed og sammensætning:</u>

Hurtig tilpasning: Lineær justering
 Nøjagtig tilpasning: Justering via tabelfunktion

#### 1) Lineær justering

Før målingerne gennemføres, skal strøm-/omdrejningstalkurverne justeres.

- Menu
- 3144
- Snegl
- Kalibrering

... O/min og faktisk værdi skal stemme overens. Tilpasning ved at justere strømværdien (spalte strøm).

#### EcoTron lineær justering: Materiale

Mængdeparametrene kan indstilles hurtigt ved hjælp af **sneglens impulser**. Her justeres kg pr. omdrejning.

- Menu:
- 3144
- Materiale

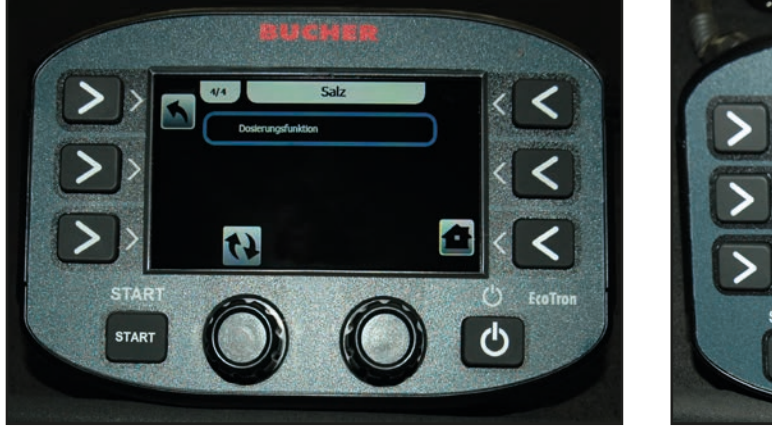

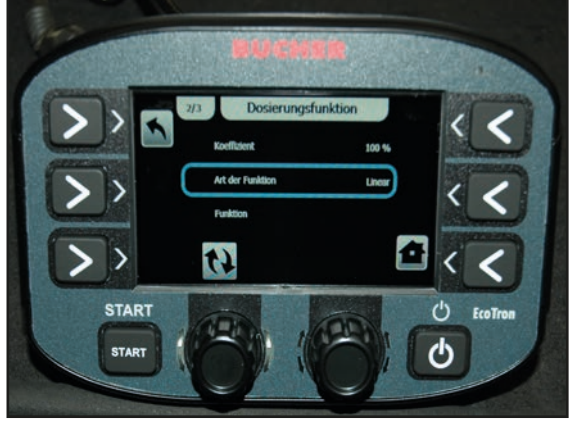

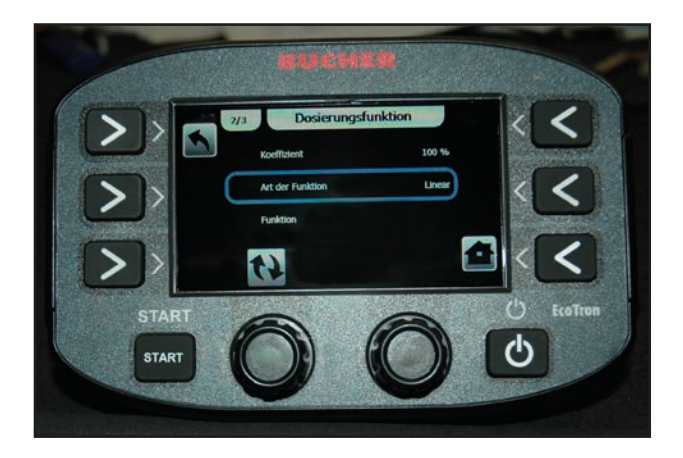

Ved værdierne i tabellen drejer det sig om grove vejledende værdier.

For at opnå nøjagtige værdier anbefales det selv at bestemme værdierne. Indstil hertil en tasthastighed i betjeningsdelen, og start spredningen. Vej kg pr. sneglomdrejning ved spredetunnelen. Mål helst mindst 10 omdrejninger, og del mængden med 10.

For ikke at skulle gennemføre en måling ved små afvigelser kan den lineære kurve tilpasses med koefficienten.

| Spredertype             | Salt kg/rev          | Grus kg/rev          |
|-------------------------|----------------------|----------------------|
| Husky V langsom         | 0,7                  | -                    |
| Husky V standard        | 1,9                  | 2,75                 |
| Yeti W                  | 8 m: 3,85; 12 m: 6,2 | 8 m: 5,05; 12 m: 7,8 |
| Yeti W dobbeltkammer    | 8 m: 1,9; 12 m: 3,1  | 8 m: 2,5; 12 m: 3,9  |
| Icebear V               | 8 m/12 m: 2,62       | 8 m/12 m: 3,45       |
| lcebear W               | 8 m: 3,85; 12 m: 6,2 | 8 m: 5,05; 12 m: 7,8 |
| Icebear W dobbeltkammer | 8 m: 1,9; 12 m: 3,1  | 8 m: 2,5; 12 m: 3,9  |
| Phoenix                 | 5,4                  | 7,8                  |

#### Indstilling afkortningsområde (gearudveksling)

- Menu
- 3144
- Snegl
- Afkortningsområde...

| Geartype:                                |                    | Gear Bucher (nyt | :) |
|------------------------------------------|--------------------|------------------|----|
| Manuelt lastgear                         |                    | 2,8              |    |
| Cylindrisk tandhjuls-<br>udveksling 5703 | Afkortningsområde: | 2,8              |    |
| Kædedrev 5701                            |                    | 2,8              |    |

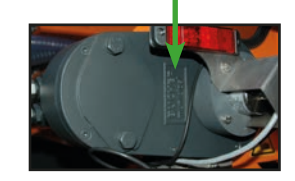

#### 2) Justering via tabelfunktion

Da transportforholdene ændres sig lidt ved forskellige omdrejningstal, kan en **"reel" afvejning** foretages.

#### Materialekalibrering

Det betyder:

Materialer (salt, grus) har forskellig specifik vægt. Med denne funktion kalibreres transportvolumenet afhængigt af omdrejningstallet ved hjælp af sneglen.

### Forberedelser til afvejningen:

Et stopur, en vægt og en opsamlingsbeholder (ca. 80 liter) skal stilles klar

- Tænd styringen EcoTron.
- Tryk på "Menu" efter starten, og indtast adgangskoden "3144".

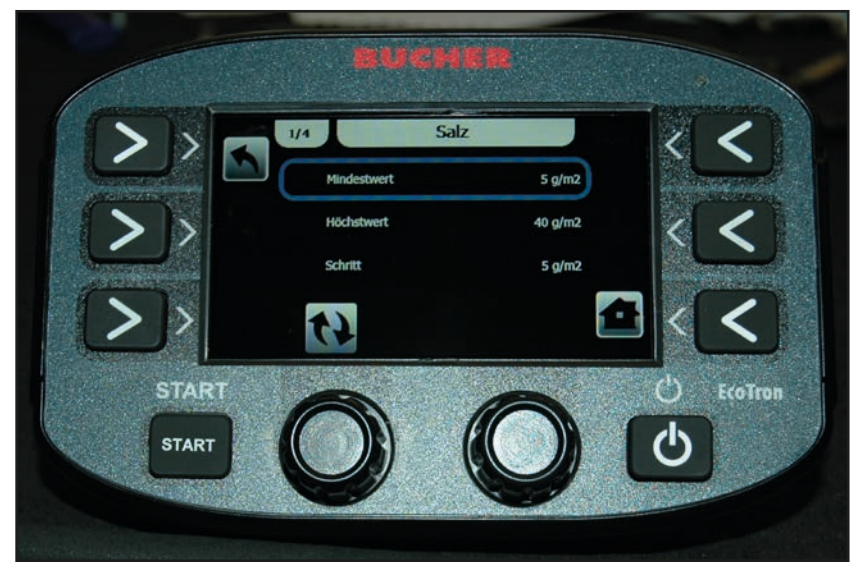

- Gå derefter til menupunktet Materiale, og vælg dér f.eks. **"Salt"**. Nu vises menuen **"Salt".** 

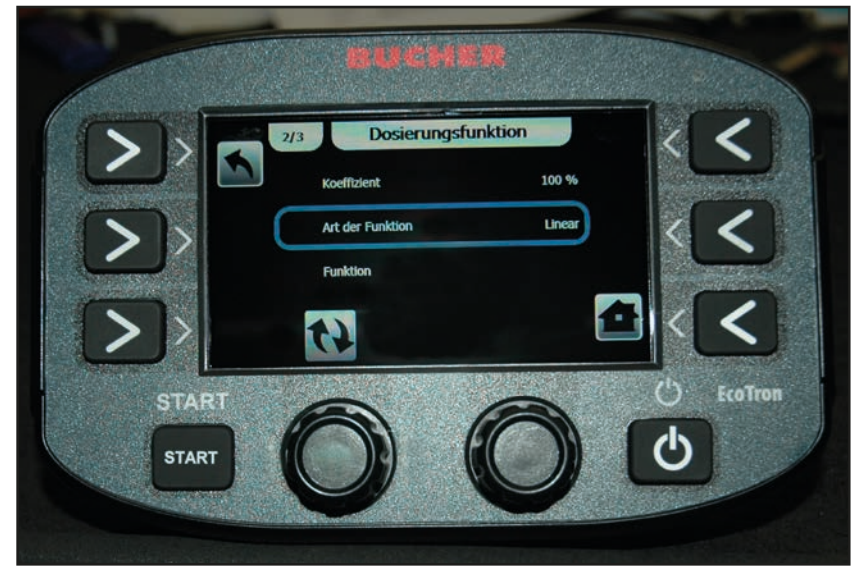

<sup>-</sup> Gå nu til fanebladet **"Doseringsfunktion".** I denne menu skal **"Tabel"** være indstillet under punktet Funktionstype.

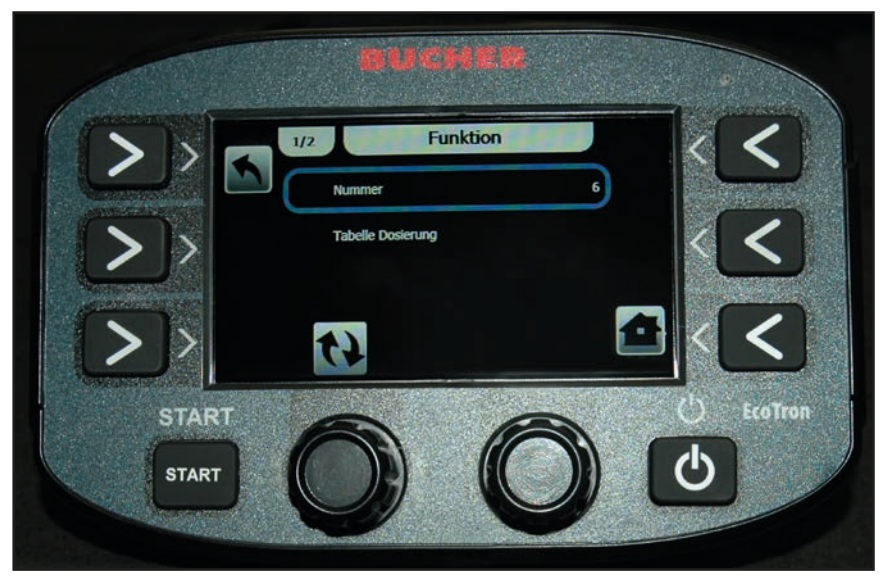

Under menupunktet **"Funktion"** i fanebladet **"Numre"** kan der indstilles op til 20 afvejningspunkter. Der anbefales 6 afvejningspunkter. Jo flere afvejningspunkter, desto mere præcist arbejder maskinen.

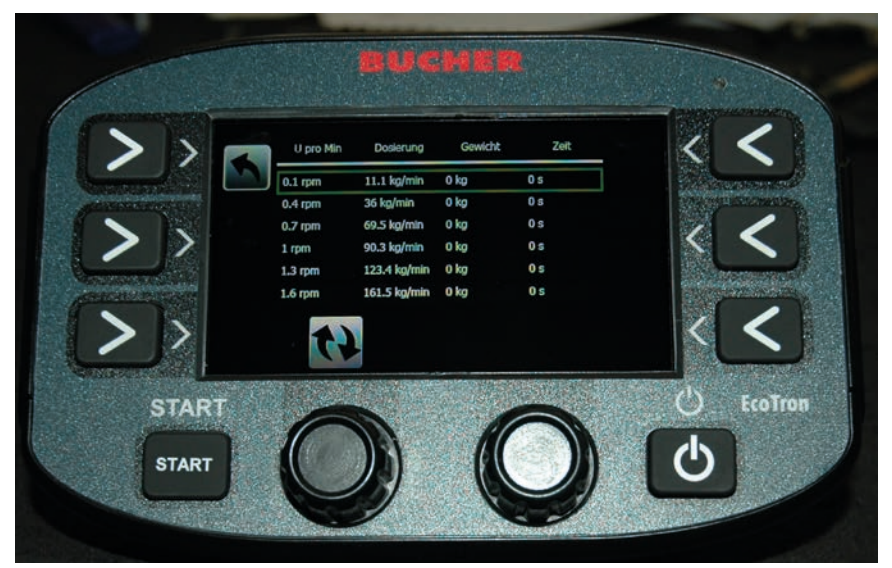

- Indtast de viste værdier i spalten "Omdrejning pr. minut".

# Nu den egentlige afvejning:

Gennemfør dertil følgende trin:

- Overhold advarselshenvisningerne på side 2!
- Tilkobling af køretøjshydraulikken
- Sprededelen skal klappes op
- Lad transportsneglen køre ca. 10 omdrejninger ved at åbne den manuelle nødbetjening, så den er fyldt fuldstændigt med materiale. Luk derefter den manuelle nødbetjening igen.
- Stil beholderen under udgangsskakten
- Tryk på Start. Nu begynder sneglen at rotere, og materialet falder ned i beholderen

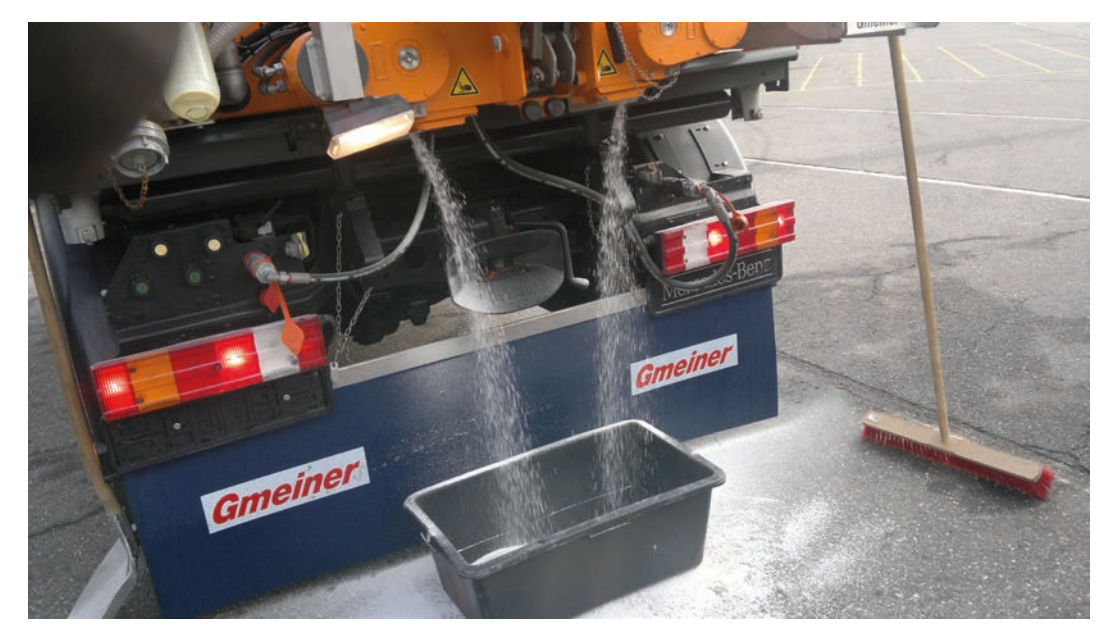

Det anbefales ved 1. omdrejning at gennemføre dette i ca. 5 minutter.

Ved større omdrejningstal, f.eks. 40 eller 60 o/min, skal der arbejdes med ca. 20 eller 30 sekunder.

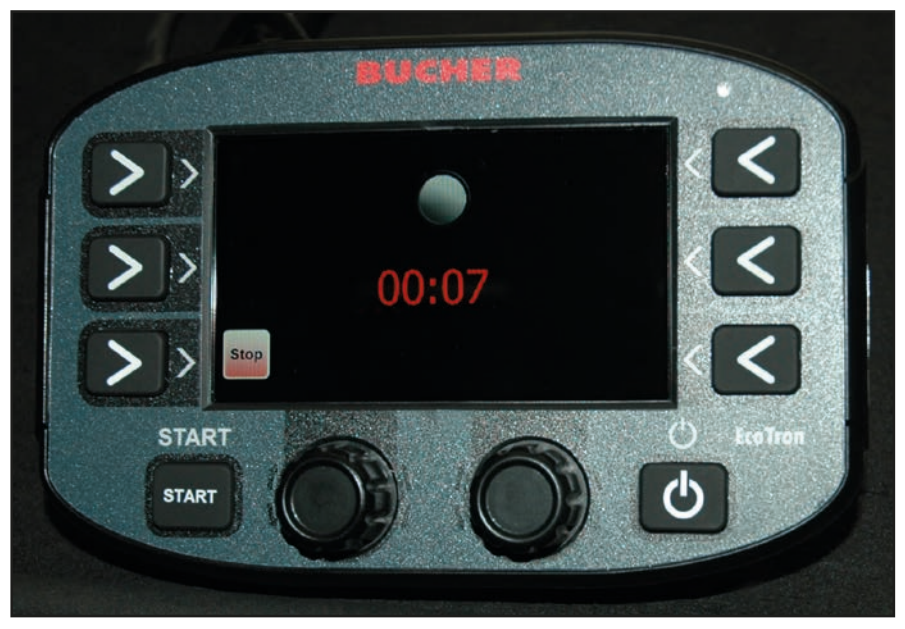

- Tryk på Stop efter den ønskede tid. EcoTron gemmer tiden i spalten "Tid".

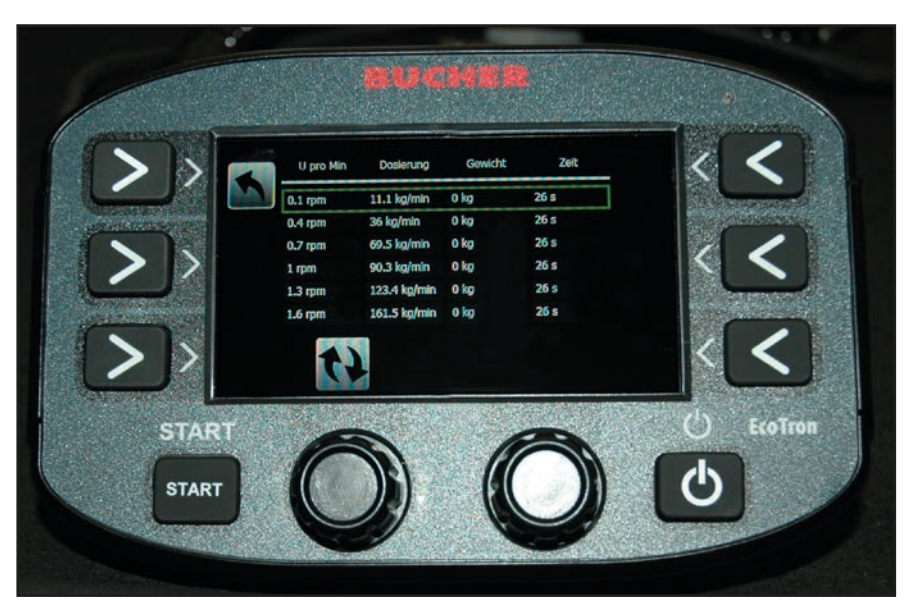

Indtast nu den vejede vægt i spalten "Vægt".
 EcoTron udregner nu automatisk forholdet mellem tid og vægt (spalte Dosering).
 Gentag nu disse trin med de andre fem omdrejningslinjer.

Ud fra disse **"reelle"** måleværdier udregner EcoTron-styringen den nøjagtige dosering over hele sneglomdrejningstallenes område. Denne fremgangsmåde er meget præcis og svarer til det faktiske materialeudføring.

#### Prøvemåling:

- Indstilling, f.eks. 20 g, 4 m, 30 km/h
- Tryk på spredestart, og mål for eksempel den udførte materiale i 1 minut (stopur). Ved mindre afvigelser kan der korrigeres med koefficienten.

#### Garanti

RAUCH-maskiner fremstilles med stor omhu ud fra moderne produktionsmetoder og er underlagt en lang række kontrolforanstaltninger.

Derfor yder RAUCH 12 måneders garanti, såfremt følgende betingelser er opfyldt:

- Garantien starter fra købsdatoen.
- Garantien omfatter materiale- eller fabrikationsfejl. For eksterne produkter (hydraulik, elektronik) hæfter vi kun inden for rammerne af de enkelte producenters garantibetingelser. I løbet af garantiperioden afhjælpes fabrikationsog materialefejl gratis enten ved udskiftning eller reparation af de pågældende komponenter. Andre rettigheder, som f.eks. krav på ophævelse af købsaftalen, prisreduktion eller krav på erstatning for skader, der ikke er opstået på den leverede genstand, er udtrykkeligt udelukket. Ydelser iht. garantien foretages på autoriserede værksteder, af RAUCH-fabriksrepræsentater eller på selve fabrikken.
- Følger af naturlig slitage, tilsmudsning, korrosion og alle fejl, der er opstået som resultat af ukorrekt håndtering samt udvendige påvirkninger er ikke dækket af garantien. Ved egenmægtigt udførte reparationer eller ændringer af den originale tilstand bortfalder garantien. Der kan ikke stilles krav til garantien, såfremt der ikke er brugt originale reservedele fra RAUCH. Følg derfor driftsvejledningen. Ved tvivlsspørgsmål kontakt venligst vores fabriksrepræsentation eller fabrikken direkte. Krav til garantien skal gøres gældende til fabrikken senest 30 dage efter skadens opståen. Angiv købsdato og serienummer. Reparationer, der hører ind under garantien, må først udføres af det autoriserede værksted efter nærmere aftale med RAUCH eller dennes officielle repræsentation. Garantiperioden forlænges ikke af garantiarbejder. Transportfejl er ikke fabriksfejl og hører derfor ikke ind under producentens garantipligt.
- Krav på erstatning for skader, der ikke er opstået på selve læssevognen eller kast-mineralgødningssprederen, er udelukket. Det betyder også, at der ikke hæftes for følgeskader på grund af spredefejl. Egenmægtigt udførte ændringer på læssevognen eller kast-mineralgødningssprederen kan resultere i følgeskader, og leverandøren hæfter ikke for sådanne skader. Leverandøren hæfter ikke ved forsætlig eller grov uagtsomhed fra ejerens eller en ledende ansats side og i tilfælde, hvor der iht. produktansvarsloven kan gøres krav gældende ved fejl på den leverede genstand for personskader og materielle skader på privat anvendte genstande. Leverandøren hæfter heller ikke ved manglende egenskaber, der udtrykkeligt er blevet lovet, såfremt løftet netop har haft til hensigt at sikre bestilleren mod skader, der ikke er opstået på selve leveringsgenstanden.

RAUCH Streutabellen RAUCH Fertilizer Chart Tableaux d'épandage RAUCH Tabele wysiewu RAUCH RAUCH Strooitabellen RAUCH Tabella di spargimento RAUCH Spredetabellen RAUCH Levitystaulukot RAUCH Spridningstabellen RAUCH Tablas de abonado

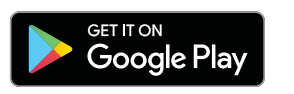

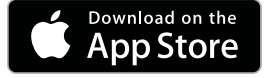

http://www.rauch-community.de/streutabelle/

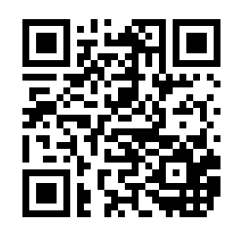

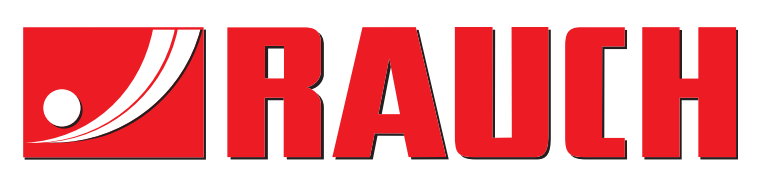

# **RAUCH Landmaschinenfabrik GmbH**

Landstraße 14 · D-76547 Sinzheim Victoria-Boulevard E200 · D-77836 Rheinmünster

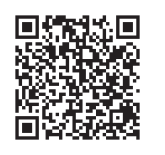

info@rauch.de · www.rauch.de

Phone +49 (0) 7221/985-0 Fax +49 (0) 7221/985-200